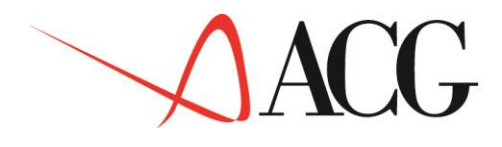

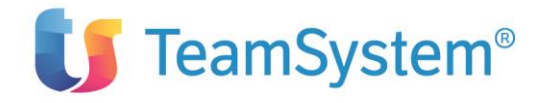

# ACG Enterprise Hub Integration Services Guida Tecnica

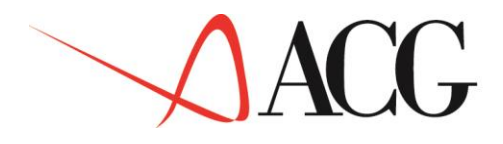

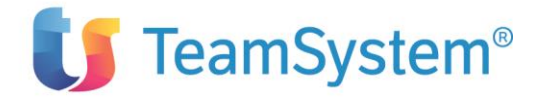

#### Sesta Edizione (Febbraio 2021)

Questa edizione si riferisce alla componente ACG Enterprise Integration Services del prodotto ACGE-X99 ACG Enterprise HUB Versione 1 Rilascio 1 livello di modifica 0 Build ENT110008D Date 20161215\_1638, e a tutti i successivi rilasci e modifiche, se non altrimenti indicati in nuove edizioni o lettere di accompagnamento.

La presente pubblicazione può includere imprecisioni tecniche o errori di ortografia. Modifiche al documento potranno essere disponibili nelle successive edizioni. La ACG srl può introdurre miglioramenti e/o variazioni ai prodotti e/o programmi descritti nella presente pubblicazione in qualsiasi momento e senza preavviso.

#### **COPYRIGHT LICENSE:**

La presente pubblicazione contiene esempi di applicazioni il cui codice sorgente illustra le tecniche di programmazione su diversi ambienti operativi.

È data facoltà di copiare, modificare e distribuire tali esempi di programmi in qualsiasi modo e senza alcuna forma di pagamento dovuta ad ACG srl, allo scopo di sviluppare, usare, commercializzare o distribuire applicazioni conformi alle interfacce di programmazione degli ambienti operativi per i quali gli esempi sono stati scritti.

Questi esempi non sono stati testati in ogni possibile condizione operativa. La ACG srl quindi non può garantirne l'affidabilità, la manutenibilità o le funzionalità di tali programmi.

© Copyright ACG S.r.l. 2014-2017. Tutti i diritti riservati

### Trademarks

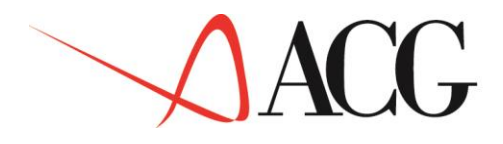

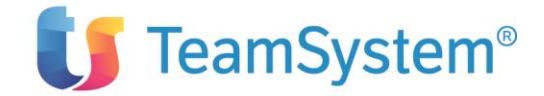

I seguenti termini sono marchi (trademarks) della International Business Machines Corporation negli USA o nelle altre nazioni, o in entrambe:

ibm.com® iSeries™ System i ® i5/OS™ AS/400® DB2 Universal Database™ DB2® IBM® OS/400® WebSphere®

I seguenti termini sono marchi di altre aziende:

Intel, Intel Inside (logos), MMX, e Pentium sono marchi di Intel Corporation negli Stati Uniti o in altre nazioni, o in entrambe.

Microsoft, Windows, Windows NT, e il logo di Windows sono marchi di Microsoft Corporation negli Stati Uniti o in altre nazioni, o in entrambe.

Java e tutti i marchi e logo basati su Java sono marchi o marchi registrati della Sun Microsystems, Inc. negli Stati Uniti o in altre nazioni, o in entrambe.

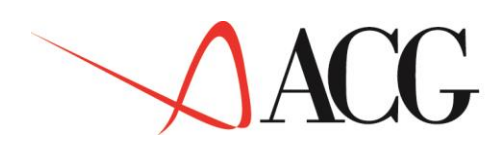

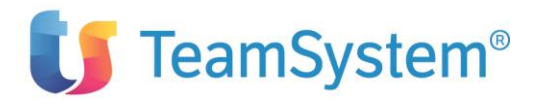

## Indice

| 1.Funzionalità                                                        | <u>6</u>        |
|-----------------------------------------------------------------------|-----------------|
| 1.1 Scenari applicativi di integrazione                               |                 |
| 1.1.1 Importazione dati da applicazioni esterne alle ACG              |                 |
| 1.1.2 Esportazione documenti dalle ACG ad applicazioni / Enti esterni | 7               |
| 1.1.3 Gestione e distribuzione di documenti                           | 7               |
| 2.Requisiti software                                                  | 8               |
| 3.Attivazione ACG Ise Monitor su System i                             | 8               |
| 3.1 Attivazione Automatica da Modulo Base                             | 8               |
| 3.1.1 Ambiente Java                                                   | 8               |
| 3.1.2 Coda Lavori                                                     | 8               |
| 3.1.3 Azioni Iniziali e Finali                                        |                 |
| 3.2 Attivazione ed arresto manuale di ACG Ise Monitor                 |                 |
| 4.Personalizzazione e configurazione                                  |                 |
| 4.1 Tabelle di personalizzazione ACG                                  |                 |
| 4.1.1 Tabella Codici Documenti ACG                                    |                 |
| 4.1.3 Tabella Content Type Documenti                                  |                 |
| 4.1.2 Tabella Formato Documenti                                       |                 |
| 4.1.4 Tabella Personalizzazione ISE                                   |                 |
| 4.1.5 Tabella Spool da convertire                                     |                 |
| 4.1.6 Tabella SMTP                                                    |                 |
| 4.2 Definizione delle regole di trasformazione                        |                 |
| 5.Gestione documenti                                                  |                 |
| 5.1 Upload                                                            |                 |
| 5.2 Lista documenti                                                   |                 |
| 6.Modalità invio documenti                                            |                 |
| 1 Lista modalita invio documenti                                      | 25              |
| 2 Modalita invio documenti - Immissione                               |                 |
| 7.Invio Email                                                         |                 |
| 7.1 Aggiunta di un puovo certificato SSL dalla console di Websphere   | 28              |
| 7.1.1 Caso 1 - installazione da file cer                              | 20<br>29        |
| 7.1.2 Caso 2 - installazione attraverso connessione ad una porta      | 29              |
| 8.Importazione                                                        |                 |
| 8.1 Importazione di un file excel                                     | 34              |
| 9.Esportazione                                                        |                 |
| 9.1 Esportazione da spool file                                        | 30              |
| 9.1.1 PDF (mediante l'utilizzo di JasperReports)                      | <u>39</u><br>30 |
| 9.1.2 Excel (mediante l'utilizzo di iXLS)                             | 30              |
| 9.2 Esportazione da Data Base                                         |                 |

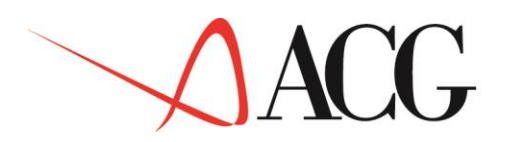

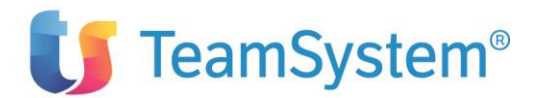

| 9.2.1 Excel                                                               |  |
|---------------------------------------------------------------------------|--|
| 10. Trattamento automatico delle stampe ACG su System i                   |  |
| 10.1 Monitor Gestione stampe                                              |  |
| 10.1.1 Impostazione dell'ambiente di esecuzione                           |  |
| 10.2 Registrazione di uno spool file per la conversione                   |  |
| 10.3 Definizione delle regole di conversione                              |  |
| 10.3.1 Conversione di un generico file di spool in uno dei formati "Base" |  |
| 10.3.2 Conversione di uno specifico file di spool in uno dei formati base |  |

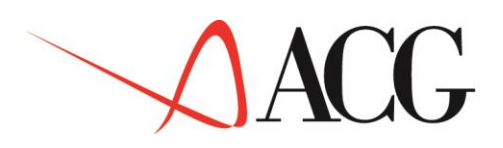

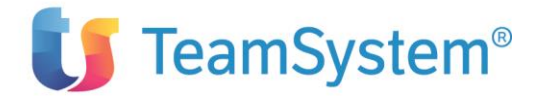

# 1.Funzionalità

Il Data Base ACG contiene numerose informazioni di grande valore ed utilità per l'azienda che risultano essere utili anche per i partner commerciali, i fornitori e i clienti dell'azienda stessa.

"ACG Integration Services" è un insieme di servizi che hanno lo scopo di integrare il mondo ACG con altre applicazioni e sistemi, permettendo lo scambio automatico di dati e documenti in differenti formati.

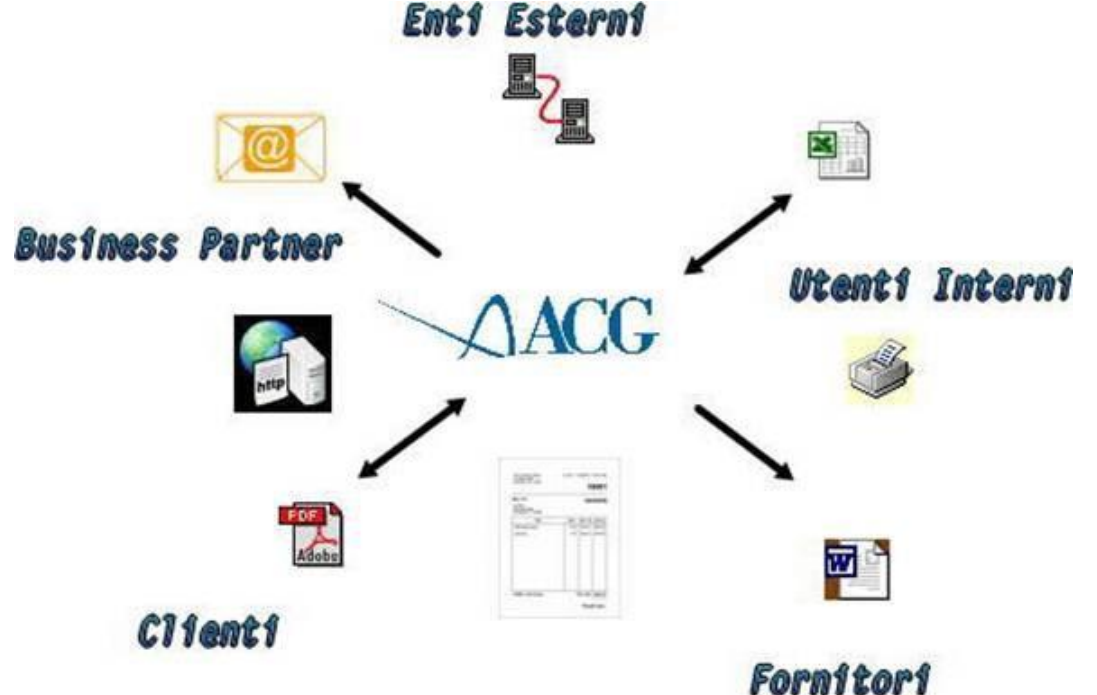

In particolare è stata realizzata l'integrazione con le applicazioni Excel MS Office ed Acrobat che potranno così essere utilizzate come strumenti alternativi per accedere in modo semplice alle informazioni rese disponibili dalle applicazioni ACG.

## 1.1 Scenari applicativi di integrazione

Gli scenari di integrazione che sono stati coperti attraverso i servizi resi disponibili da "ACG Integration Services" possono essere raggruppati nelle seguenti categorie:

- Importazione dati da applicazioni esterne verso le ACG
- Esportazione dati dalle ACG ad applicazioni / Enti esterni
- Gestione e distribuzione di documenti

Di seguito vengono dettagliati alcuni specifici scenari applicativi implementati.

### 1.1.1 Importazione dati da applicazioni esterne alle ACG

#### 1.1.1.1 Importazione Budget di Analitica da un foglio excel

Il budget di Analitica viene definito attraverso l'utilizzo di un foglio excel e quindi caricato nell'applicazione ACG utilizzando una apposita funzione di servizio che provvede ad effettuare i controlli applicativi necessari e ad immettere i dati negli archivi ACG.

#### 1.1.1.2 Importazione ordini clienti in formato Excel

Consente l'acquisizione automatica di Ordini cliente in formato excel, nel portafoglio ordini ACG.

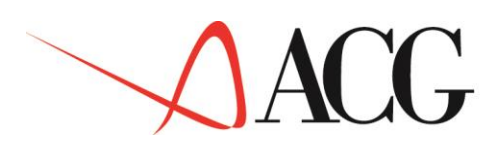

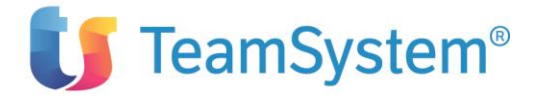

#### **1.1.1.3** Importazione richieste di preventivo clienti in formato Excel

Consente l'acquisizione di richieste di preventivo provenienti da clienti negli archivi ACG.

# 1.1.2 Esportazione documenti dalle ACG ad applicazioni / Enti esterni 1.1.2.1 Esportazione del Listino di Vendita in formato Excel

Consente di esportare i dati del listino di vendita ACG in un foglio Excel.

È utile per distribuirlo a clienti o partner.

#### **1.1.2.2** Esportazione del Bilancio in formato Excel

Consente di esportare i dati di bilancio in un foglio Excel.

È utile per poter effettuare confronti tra due anni consecutivi.

#### 1.1.2.3 Esportazione ordini clienti in formato PDF

Consente l'esportazione automatica degli ordini cliente in formato PDF.

#### 1.1.2.4 Esportazione preventivi in formato PDF

Consente l'esportazione automatica di preventivi cliente in formato PDF.

#### 1.1.2.5 Esportazione estratto conto consolidato in formato PDF

Consente la creazione del documento PDF relativo all'estratto conto consolidato generato dalla omonima funzione di contabilità.

#### 1.1.3 Gestione e distribuzione di documenti

Tutti i documenti creati dalle suddette funzioni, possono essere archiviati e/o inviati ad uno o più destinatari attraverso i seguenti servizi:

- E-Mail
- Fax
- SMS
- Stampa

È naturale che attraverso SMS è possibile inviare solo brevi messaggi di testo.

L' archiviazione può avvenire sia sul file system locale alla macchina su cui è installato l'application server o su un file di database. La seconda opzione è più flessibile in quanto consente di avere uno storico dei documenti ed effettuare ricerche in base a criteri di parzializzazione.

Il servizio di invio e-mail, consente la spedizione automatica di documenti a vari destinatari. L'invio delle mail sarà effettuato da un modulo generalizzato che si interfaccerà con un SMTP esterno indicato in fase di personalizzazione del prodotto.

La spedizione dei fax è supportata solo attraverso il servizio SMTP.

La spedizione degli SMS è supportata solo attraverso il servizio SMTP.

La stampa di un documento, può avvenire in diversi modi:

- Accodando il file da stampare nell'archivio delle stampe ACG. La stampa effettiva del documento verrà demandata quindi ai servizi di stampa dell'Enterprise Hub.
- Inviando il documento ad una stampante di rete attraverso i servizi LPR/LPD.
- Inviando il documento ad una stampante configurata sul server su cui gira il WAS.

In tutti i casi è necessario che il documento da stampare sia in un formato compatibile con la stampante su cui sarà inviato.

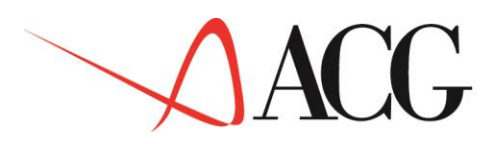

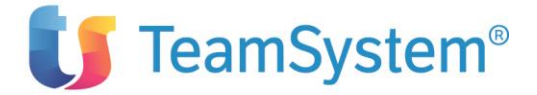

## 2.Requisiti software

ACG Enterprise Integration Service richiede i seguenti prerequisiti minimi software:

#### Prerequisiti

• ACGE-X99 ACG Enterprise Hub 1.1.0

#### Corequisiti

- 5733-B73 Vendite V3 Ril. 8.0
- 5733-B03 Contabilità Aziendale V3 Ril. 8.0
- 5733-B21 Controllo Aziendale Bilancio V3 Ril. 8.0
- 5733-B23 Controllo Aziendale Budget V3 Ril. 8.0

## **3.Attivazione ACG Ise Monitor su System i**

### 3.1 Attivazione Automatica da Modulo Base

Per il corretto funzionamento di ACG Ise Monitor è necessario predisporre un ambiente di lavoro strettamente collegato ed utilizzante le funzionalità dell'Enterprise Hub ACG.

Nei passi successivi vengono fornite tutte le informazioni necessarie per la predisposizione ed attivazione di tale ambiente su *Sistem i*.

### 3.1.1 Ambiente Java

Per il corretto funzionamento delle funzioni di trasformazione che utilizzano Jasper Report, è necessario impostare la proprietà "java.awt.headless=true".

Per impostare correttamente tale proprietà occorre modificare il file "SystemDefault.properties" attraverso il seguente comando:

EDTF STMF('/QIBM/UserData/Java400/SystemDefault.properties')

ed inserire la seguente riga:

java.awt.headless=true

#### 3.1.2 Coda Lavori

ACG Ise Monitor utilizza una coda lavori controllata dal Modulo Base ACG:

**KISEJOBQ** (Coda lavori per le elaborazioni di ACG Ise).

Questa coda lavori deve essere creata e collegata al sottosistema KSBATCHSCD per garantire il funzionamento ininterrotto sotto ACG Modulo Base sia nell' ambiente **diurno** che in quello **notturno**. Verificare la corretta codifica della coda lavori **KISEJOBQ** con i seguenti comandi:

- 1. Aprire una sessione di lavoro come utente QSECOFR
- 2. immettere il comando:
  - DSPSBSD SBSD (ACGGAA/KSBATCHSCD)
- Appare il pannello "Visualizzazione della descrizione del sottosistema" immettere la scelta "6. Voci coda lavori" e verificare, tra l'elenco, la presenza della coda KISEJOBQ Se la coda KISEJOBQ non appare tra l'elenco, aggiungerla con il comando:

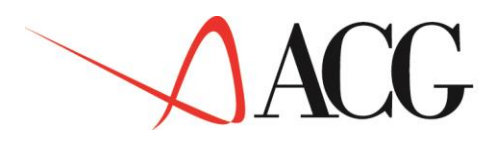

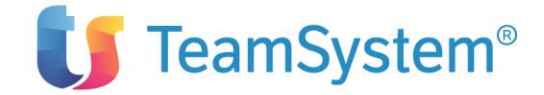

ADDJOBQE SBSD (ACGGAA/KSBATCHSCD) JOBQ (ACGGAA/KISEJOBQ) SEQNBR (nn) dove "nn" è un numero di sequenza non utilizzato.

- 4. Aprire una sessione di lavoro come utente ACGMASTER Appare il menù iniziale del Modulo Base ACG.
- 5. Richiamare in successione le funzioni:
  - Gestione del Sistema
  - Operazioni di Sistema
  - Manutenzione code lavori

Appare il pannello di manutenzione code lavori.

Immettere l'opzione 2 per visualizzare tutte le code lavoro codificate.

- 6. Se tra l'elenco è presente la coda **KISEJOBQ**, passare al paragrafo "Azioni Iniziali e Finali", altrimenti seguire le seguenti istruzioni per creare la coda lavori:
- 7. Aprire una sessione di lavoro come utente QSECOFR, quindi arrestare il sottosistema KSBATCHSCD dopo aver verificato che nessun lavoro sia attivo, immettendo il seguente comando:

ENDSBS SBS(KSBATCHSCD) OPTION(\*IMMED)

Scollegarsi dalla sessione di lavoro.

- 8. Aprire una sessione di lavoro come utente ACGMASTER Appare il menu iniziale del Modulo Base ACG.
- 9. Richiamare in successione le funzioni:
  - Gestione del Sistema
  - Personalizzazione Inizio e Fine Attività
  - Operazioni Iniziali
  - Sottosistemi da attivare
  - Appare il pannello "Personalizzazione Operazioni Iniziali".
- 10.Aggiungere il sottosistema KSBATCHSCD alla lista dei sottosistemi da attivare inserendo i seguenti parametri:

| Sbs  | •  | • | • | • | • | • | • | • | KSBATCHSCD |
|------|----|---|---|---|---|---|---|---|------------|
| Libr | •  | • | • | • | • | • | • | • | *LIBL      |
| Tipo | •  | • | • | • | • | • | • | • | E          |
| Term | •  | • | • | • | • | • | • | • | I          |
| Rita | rd | 0 | • | • | • | • | • | • | 0          |

Premere il tasto Invio. Il sottosistema KSBATCHSCD viene aggiunto alla lista dei sottosistemi da attivare.

Premere il tasto funzione F3 per uscire dal programma e successivamente il tasto funzione F16 per tornare al menu iniziale.

11.Richiamare in successione le funzioni:

- Gestione del Sistema
- Operazioni di Sistema
- Manutenzione code lavori

Appare il pannello di manutenzione code lavori.

Immettere l'opzione 1 per la creazione di una nuova coda lavoro. Appare il pannello di creazione code lavori Modulo Base.

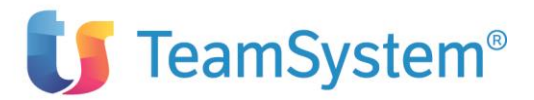

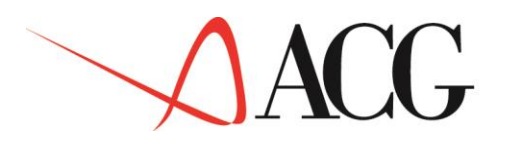

12.Nel pannello di Creazione coda lavori Modulo Base inserire i seguenti parametri per creare la coda lavori KISEJOBQ:

| Nome coda             | • | • | • | • | . I | KISEJOBQ                                  |
|-----------------------|---|---|---|---|-----|-------------------------------------------|
| Libreria              |   | • |   | • | • 7 | ACGGAA                                    |
| Sottosistema          |   | • |   | • | . 1 | KSBATCHSCD                                |
| Libreria Sottosistema |   | • |   | • | • 7 | ACGGAA                                    |
| Tipo coda             | • | • |   | • | . 1 | Ξ                                         |
| Numero di sequenza    |   | • |   | • | • 4 | 201                                       |
| Numero max. Lavori    | • | • |   | • | •   | 1                                         |
| Descrizione coda      | • | • | • | • | .Co | oda lavori per le elaborazioni di ACG Ise |

Premere il tasto Invio. Viene creata la coda KISEJOBQ e modificato il sottosistema KSBATCHSCD.

Premere il tasto funzione F3 per uscire dal programma e successivamente il tasto funzione F16 per tornare al menu iniziale.

13.Richiamare in successione le funzioni:

- Gestione del Sistema
- Personalizzazione Inizio e Fine Attività
- Operazioni Iniziali
- Sottosistemi da attivare

Appare il pannello "Personalizzazione Operazioni Iniziali". Dalla lista Sottosistemi, cancellare il Sottosistema KSBATCHSCD: immettere la scelta 4 nel campo associato al sottosistema KSBATCHSCD, premere Invio e poi confermare l'operazione con il tasto funzione F6.

- 14.Scollegarsi dalla sessione di lavoro.
- 15.Aprire una sessione di lavoro come utente QSECOFR, quindi riavviare il sottosistema KSBATCHSCD immettendo il seguente comando:

STRSBS SBSD (ACGGAA/KSBATCHSCD)

16.Immettere il comando WRKJOBQ e verificare che la nuova coda creata (KISEJOBQ) sia in stato rilasciato (stato=RLS).

Nel caso in cui fosse congelata (stato=HLD) rilasciarla immettendo l'opzione 6 nella riga relativa.

#### 3.1.3 Azioni Iniziali e Finali

Il programma principale di ACG Ise Monitor svolge le funzioni di driver delle attività di conversione dei documenti sia in importazione che in esportazione.

Deve essere attivo a partire dalla apertura dell'ambiente **diurno** del Modulo Base sino allo spegnimento del Modulo Base stesso, dopo le attività **notturne**.

La gestione automatica di queste attività viene ottenuta tramite l'inserimento di una azione iniziale per l'attivazione del driver ed una corrispondente azione finale per la disattivazione alla chiusura del Modulo Base.

Di seguito vengono spiegati i passi da effettuare per la definizione delle azioni e la loro attivazione.

- 1. Dal menu principale di una sessione aperta con utente ACGMASTER richiamare in successione le funzioni:
  - Gestione del Sistema

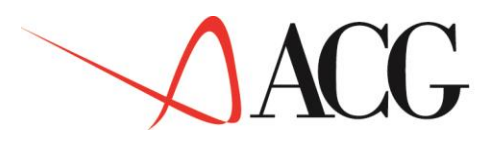

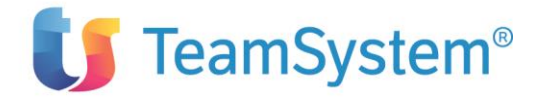

- Personalizzazione Inizio e Fine Attività
- Azioni Iniziali

Dal pannello Guida delle Azioni Iniziali immettere l'opzione **1** per la immissione di una nuova azione iniziale.

2. Nel pannello Azioni Iniziali immettere le seguenti informazioni nei campi indicati:

#### Premere il tasto di Invio

Premere il tasto funzione F3 per uscire dal programma e successivamente il tasto funzione F16 per tornare al menu iniziale.

- 3. Richiamare in successione le funzioni:
  - Gestione del Sistema
  - Personalizzazione Inizio e Fine Attività
  - Azioni Finali

Dal pannello Guida delle Azioni Finali immettere l'opzione **1** per la immissione di una nuova azione finale.

4. Nel pannello Azioni Finali immettere le seguenti informazioni nei campi indicati:

Premere il tasto di **Invio** 

Premere il tasto funzione F3 per uscire dal programma e successivamente il tasto funzione F16 per tornare al menu iniziale.

- 5. Richiamare in successione le funzioni:
  - Gestione del Sistema
  - Personalizzazione Inizio e Fine Attività
  - Avvio Sistema

Nel pannello "Avvio Sistema", inserire nel campo "Gruppo azioni inizio" il valore **ISE** e premere il tasto di **Invio**. Con questa azione viene richiesto alla funzione di avvio del Modulo Base di eseguire tutte le azioni definite nelle "Azioni Iniziali" che appartengono al gruppo "ISE".

**Nota:** Se il campo "gruppo azioni inizio" fosse già utilizzato con un codice diverso da ISE, modificare il campo "Gruppo azione" al precedente punto 2 inserendo questo nuovo gruppo azioni.

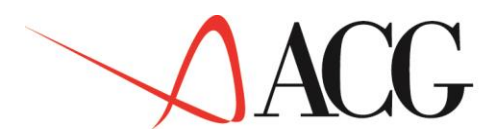

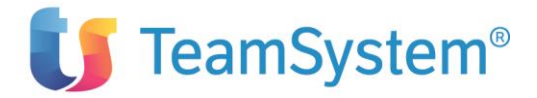

Premere il tasto funzione F16 per tornare al menu iniziale.

- 6. Richiamare in successione le funzioni:
  - Gestione del Sistema
  - Personalizzazione Inizio e Fine Attività
  - Chiusura Sistema

Nel pannello "Chiusura Sistema", inserire nel campo "Gruppo azioni fine" il valore **ISE** e premere il tasto di **Invio**. Con questa azione viene richiesto alla funzione di fine del Modulo Base di eseguire tutte le azioni definite nelle "Azioni finali" che appartengono al gruppo "ISE".

**Nota:** Se il campo "gruppo azioni fine" fosse già utilizzato con un codice diverso da ISE, modificare il campo "Gruppo azione" al precedente punto 4 inserendo questo nuovo gruppo azioni.

Premere il tasto funzione F16 per tornare al menu iniziale.

### 3.2 Attivazione ed arresto manuale di ACG Ise Monitor

Per poter attivare o arrestare manualmente il servizio ACG Ise Monitor, occorre collegarsi al sistema con una utenza associata al sistema informativo sul quale è installato "ACG Ise Monitor" e richiamare in successione le funzioni:

- Gestione Ambiente
- Avvio Monitor Integration Services oppure
- Arresto Monitor Integration Services a seconda della funzione che si intende eseguire.

## **4.**Personalizzazione e configurazione

## 4.1 Tabelle di personalizzazione ACG

Le tabelle di personalizzazione utilizzate dalle funzioni dell'Integration Service sono:

- Codici Documenti ACG
- Content Type Documenti
- Formato Documenti
- Spool da convertire
- Tabella FAX
- Tabella SMS
- Tabella SMTP

Le tabelle di personalizzazione dei Servizi di integrazione possono essere gestite da interfaccia ACG Enterprise Hub attraverso l'apposita funzione di gestione:

Dal menu dei "Servizi di Integrazione", sotto la voce "Configurazione" selezionare "Tabelle di Personalizzazione"

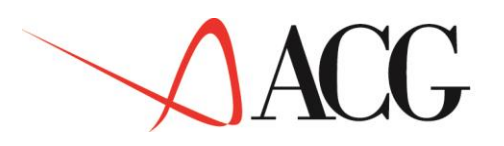

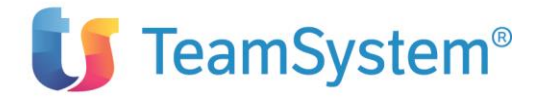

| Enterprise Hub                        |  |  |  |  |
|---------------------------------------|--|--|--|--|
| 🖃 Servizi di Integrazione Applicativa |  |  |  |  |
| 🗄 Esportazione                        |  |  |  |  |
| Importazione                          |  |  |  |  |
| Gestione documenti                    |  |  |  |  |
| 🗄 Posta                               |  |  |  |  |
| Lista attivita'                       |  |  |  |  |
| Configurazione                        |  |  |  |  |
| 🎯 Tabelle di Personalizzazione        |  |  |  |  |
| 🎯 Modalita invio documenti 🛛 🗟        |  |  |  |  |
| Gestione template                     |  |  |  |  |
| Gestione trasformazione               |  |  |  |  |
| Informazioni su ACG ISE               |  |  |  |  |

Verrà visualizzata una finestra che consente di gestire tutte le tabelle di personalizzazione dei Servizi di Integrazione.

| 🔋 Lista Ta    | belle di Personalizzazione TAB, | ISE- ACG380            | i 🗕 🗆 🗶          |
|---------------|---------------------------------|------------------------|------------------|
|               |                                 |                        |                  |
| ⊢ Lista Tabel | lle di Personalizzazione 🛛 😋 -  |                        |                  |
| ⊠ ≤ 1/1       | Query trovati 8 elementi        |                        | @ <b>⊞C+6401</b> |
|               | codice                          | Dati della tabella     |                  |
|               | DOI                             | Codici Documenti ACG   |                  |
|               | CTY                             | Content Type Documenti |                  |
|               | FMT                             | Formato Documenti      |                  |
|               | ISE                             | Personalizzazione ISE  |                  |
|               | SPL                             | Spool da convertire    |                  |
|               | FAX                             | Tabella FAX            |                  |
|               | SMS                             | Tabella SMS            |                  |
|               | SMP                             | Tabella SMTP           |                  |
|               |                                 |                        |                  |

#### 4.1.1 Tabella Codici Documenti ACG

La tabella "codici documenti ACG" contiene i codici dei documenti che possono essere trattati. Vengono forniti precaricati e gestiti i seguenti codici

| Tabella Codici Documenti ACG (DOI) |                              |  |  |  |
|------------------------------------|------------------------------|--|--|--|
| *SPL                               | Documento Generico di Output |  |  |  |
| BILA                               | Bilancio                     |  |  |  |

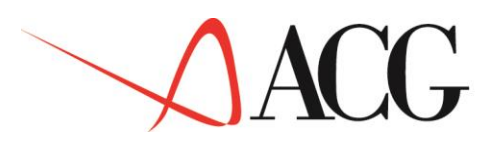

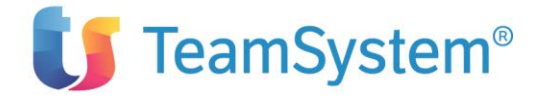

| BUDG | Budget Analitica           |
|------|----------------------------|
| ECCN | Estratto conto consolidato |
| LIST | Listini                    |
| ORDC | Ordini Clienti             |
| PRCL | Preventivo clienti         |
| PSCL | Pagamenti scaduti clienti  |

L'utente può comunque inserire altri codici attraverso le normali funzioni di gestione tabelle fornite dal prodotto Archivi di Base.

#### 4.1.3 Tabella Content Type Documenti

È una tabella tecnica che associa ad ogni estensione il content type da utilizzare per la visualizzazione del documento. Vengono forniti i seguenti codici

| Tabella | Content Type Documenti (CTY) |
|---------|------------------------------|
| DOC     | application/vnd.ms-word      |
| PDF     | application/pdf              |
| TIF     | image/tiff                   |
| TXT     | text/plain                   |
| XLS     | application/vnd.ms-excel     |
| XML     | text/xml                     |
| RTF     | Application/rtf              |

L'utente può comunque inserire altri codici attraverso le normali funzioni di gestione tabelle fornite dal prodotto Archivi di Base.

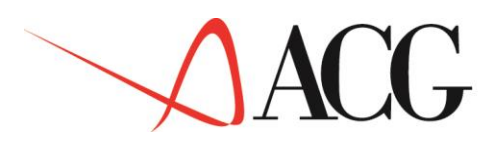

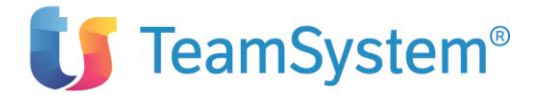

### 4.1.2 Tabella Formato Documenti

È una tabella tecnica che associa ad ogni formato documento una estensione (DOC,PDF, ...) necessaria per la visualizzazione del documento attraverso l'interfaccia grafica. Vengono forniti precaricati e gestiti i seguenti codici

| Tabella F | 'ormato l | Documenti (FMT)                                     |
|-----------|-----------|-----------------------------------------------------|
| DOC       | DOC       | Word                                                |
| JXLS      | XLS       | Excel di import                                     |
| PDFB      | PDF       | Spool TifPb                                         |
| PDFG      | PDF       | Spool Gif                                           |
| PDFJ      | PDF       | Jasper Report                                       |
| PDFT      | PDF       | Spool Txt                                           |
| PDF4      | PDF       | Spool TifG4                                         |
| TIFB      | TIF       | Compression:Packbits Resolution 300x300 DPI         |
| TIF4      | TIF       | Compression:CITT Group 4 FAX;Resolution 300x300 DPI |
| TXT       | TXT       | Text                                                |
| XLS       | XLS       | Excel                                               |
| XML       | XML       | Xml                                                 |

#### 4.1.4 Tabella Personalizzazione ISE

Questa è una tabella di servizio ad uso del supporto, l'utente non deve intervenire su di essa.

#### 4.1.5 Tabella Spool da convertire

È la tabella che associa un codice documento ad un file di spool. Vengono forniti i seguenti codici

| Tabella Spool da convertire (SPL) |          |                          |  |  |
|-----------------------------------|----------|--------------------------|--|--|
| ECCN                              | GRX7200P | Stampa E/C consolidato   |  |  |
| LIST                              | ARAL6S0P | Stampa dettaglio listini |  |  |
| ORDC                              | ORO6500P | Conferma d'ordine        |  |  |

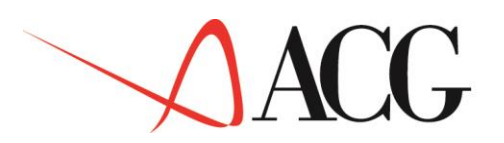

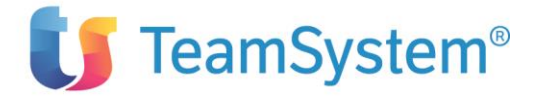

| PRCL | V2RD050P | Preventivo                                |
|------|----------|-------------------------------------------|
| PSCL | GRXSC00P | Stampa pagamenti scaduti (da scadenzario) |

L'utente può comunque inserire altri codici attraverso le normali funzioni di gestione tabelle fornite dal prodotto Archivi di Base.

#### 4.1.6 Tabella SMTP

Attraverso questa tabella è possibile codificare diversi smtp server utilizzati in fase di invio e mail. Non vengono forniti valori predefiniti.

L'utente può inserire i dati relativi ai propri SMTP attraverso l'interfaccia grafica ACG Enterprise Hub

Dal menu principale ACG Enterprise Hub, selezionare Servizi di Integrazione Applicativa
 -> Configurazione -> Tabelle di Personalizzazione. Verrà visualizzata la finestra con tutte le tabelle gestibili

| 🔋 Lista Ta     | Lista Tabelle di Personalizzazione TAB,ISE - ACG380 |                        |                   |  |  |
|----------------|-----------------------------------------------------|------------------------|-------------------|--|--|
|                |                                                     |                        |                   |  |  |
| ⊢ Lista Tabe   | lle di Personalizzazione 🛛 🖉 –                      |                        |                   |  |  |
| <b>K</b> ≤ 1/1 | Query trovati 8 elementi                            |                        | @ <b>⊞C+⊟≜o</b> 1 |  |  |
|                | codice                                              | Dati della tabella     |                   |  |  |
|                | DOI                                                 | Codici Documenti ACG   |                   |  |  |
|                | CTY                                                 | Content Type Documenti |                   |  |  |
|                | FMT                                                 | Formato Documenti      |                   |  |  |
|                | ISE                                                 | Personalizzazione ISE  |                   |  |  |
|                | SPL                                                 | Spool da convertire    |                   |  |  |
|                | FAX                                                 | Tabella FAX            |                   |  |  |
|                | SMS                                                 | Tabella SMS            |                   |  |  |
|                | SMP                                                 | Tabella SMTP           |                   |  |  |
|                |                                                     |                        |                   |  |  |

- Entrare in modifica della tabella "SMP" (Cliccando su "Modifica" dal menu contestuale o facendo doppio clic sulla riga relativa ad "SMTP").
- Premere il bottone ("Nuovo") per immettere i dati relativi ad un SMTP Server

| Tabella di Personalizzazione SMP - ACG380 |                              |               |                                                   | i _ 🗆 🗶         |  |  |
|-------------------------------------------|------------------------------|---------------|---------------------------------------------------|-----------------|--|--|
|                                           |                              |               |                                                   |                 |  |  |
| Codice 1                                  | abella S                     | MP            |                                                   |                 |  |  |
| - Tabella                                 | Tabella di Personalizzazione |               |                                                   |                 |  |  |
| •                                         | 1/1 🕨 🗎                      | Query trovati | 6 elementi                                        | Q <b>⊞C+B₽↑</b> |  |  |
| S                                         | tato                         | codice        | Dati della tabella                                |                 |  |  |
|                                           | Attivo                       | GMAL          | -host=smtp.gmail.com:465 -auth=true               |                 |  |  |
|                                           | Attivo                       | ISET          | -host=smtp.mail.yahoo.it:465 -auth=true -ssl=true | N               |  |  |

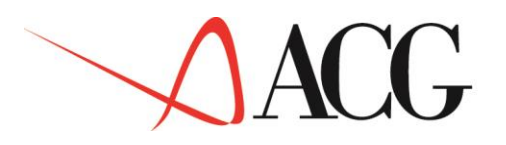

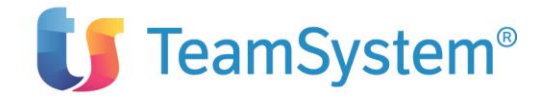

| Gestione Ta                                                | bella ,,SMP,,,,, - ACG380 | i _ 🗆 🗶 |
|------------------------------------------------------------|---------------------------|---------|
|                                                            |                           |         |
| Stato<br>Codice Tabella<br>Codice Elemento<br>Dati Tabella | Attivo ▼<br>SMP           |         |
| host<br>port<br>authentication<br>SSI<br>TLS<br>debug      | ▼<br>▼<br>true ▼          |         |
|                                                            |                           |         |

Immettere i valori nei campi:

Codice Elemento: un codice di 4 caratteri da attribuire al servizio SMTP Host: immettere i dati del server SMTP ad esempio "smtp.gmail.com" Port: immettere i dati relativi alla porta del server SMTP Authentication: immettere "true" se il server richiede l'autenticazione SSL: immettere "true" se il server richiede l'SSL Debug: immettere "true" per inmpostare il modo debug

Quindi, premere il bottone "Salva"

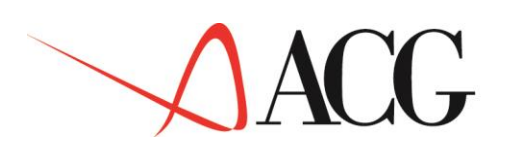

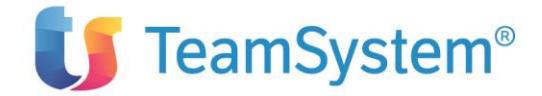

## 4.2 Definizione delle regole di trasformazione

Le regole di conversione di ogni documento sono memorizzate in un archivio (TRDC300F) la cui gestione avviene attraverso la voce di menu ACG "Tabelle di Personalizzazione ISE".

Servizi di Integrazione Applicativa
 Esportazione
 Importazione
 Gestione documenti
 Posta
 Lista attivita'
 Configurazione
 Tabelle di Personalizzazione
 Modalita invio documenti
 Gestione template
 Gestione trasformazione
 Informazioni su ACG IS

In questo archivio viene dettaglia la sequenza di operazioni che le funzioni dello "Integration service engine" devono compiere per trasformare il documento sia in fase di importazione che in fase di esportazione.

Per ogni Codice Documento e per ogni modalità di trasformazione occorre quindi specificare le operazioni attraverso una serie di codici operativi:

| Codice | Descrizione                                                                                                    |  |  |
|--------|----------------------------------------------------------------------------------------------------|--|--|
| IN     | Regola Di Importazione                                                                                                    |  |  |
|        | Trasformazione di INPUT                                                                                                    |  |  |
|        | Definisce la tipologia di trasformazione di INPUT                                                                                                    |  |  |
| OU     | Regola Di Esportazione                                                                                                    |  |  |
|        | Trasformazione di OUTPUT                                                                                                    |  |  |
|        | Definisce la tipologia di trasformazione di OUTPUT                                                                                                    |  |  |
| SP     | Conversione Dello Spool File                                                                                                    |  |  |
|        | Coversione spool file AS400 converte lo spool file in base alla modalità richiesta                                                                               |  |  |
|        | TXT:TXT converte lo spool file in un unico file in formato "plain Text"                                                                                          |  |  |
|        | TXT:PDF converte lo spool file in un file PDF (in cui ogni pagina PDF è ottenuta dalla conversione della relativa pagina dello spool in una pagina "plain text") |  |  |

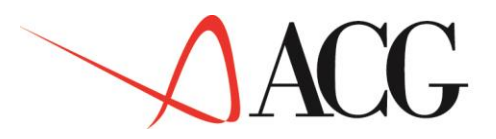

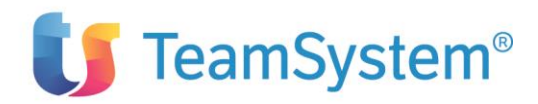

|     | TIFFG4:TIF converte lo spool file in TIF multipage                                          |  |  |  |
|-----|---------------------------------------------------------------------------------------------|--|--|--|
|     | TIFFG4:PDF converte lo spool file in un file PDF (in cui ogni pagina PDF è ottenuta dalla   |  |  |  |
|     | conversione della relativa pagina dello spool in formato TIF)                               |  |  |  |
|     | TIFFPB:TIF converte lo spool file in TIF multipage                                          |  |  |  |
|     | TIFFGB: PDF converte lo spool file in un file PDF (in cui ogni pagina PDF è ottenuta dal    |  |  |  |
|     | conversione della relativa pagina dello spool in formato TIF)                               |  |  |  |
|     | GIF:PDF converte lo spool file in un file PDF (in cui ogni pagina PDF è ottenuta dalla      |  |  |  |
|     | conversione della relativa pagina dello spool in formato GIF)                               |  |  |  |
|     | DB:XML converte lo spool file in un file XML (conversione possibile solo se prevista dal    |  |  |  |
|     | programma che produce lo spool file)                                                        |  |  |  |
| N/D | IXIP: PDFPRI converte to spool file in FDF e to stampa suita stampante at dejauti           |  |  |  |
| ХТ  | Applicazione Foglio Di Stile XLS                                                            |  |  |  |
|     | rasionnazione ASLI                                                                          |  |  |  |
|     | converte un me AML usando una trasformazione ASL                                            |  |  |  |
|     | xslFileName utilizza il file di nome "xslFileName" per la trasformazione XSL                |  |  |  |
| JC  | Esecuzione Classe Java (Java Call)                                                          |  |  |  |
|     | invoca l'esecuzione di un metodo statico di una classe java avente la seguente interfaccia: |  |  |  |
|     | public static void nomeMetodo (ACGLogon logon, ACGDocument acgDocument)                     |  |  |  |
|     | i possibili valori sono:                                                                    |  |  |  |
|     | -                                                                                           |  |  |  |
|     | package.ClassName invoca il metodo "execAction" della classe                                |  |  |  |
|     | package.ClassName passando solo i parametri logon e acgDocument.                            |  |  |  |
|     | packago (lassNamo mothodNamo() invoca il metodo "methodName" della                          |  |  |  |
|     | classe package ClassName passando solo i parametri logon e acgDocument                      |  |  |  |
|     | elasse puckage. elassitume passando solo i parametri logon e aegiocument.                   |  |  |  |
|     | È possibile inoltre passare altri paramentri al metodo invocato. I parametri possono        |  |  |  |
|     | essere soltanto di tipo "String" e devono essere separati da " "                            |  |  |  |
| JE  | Esportazione JXLS                                                                           |  |  |  |
|     |                                                                                             |  |  |  |
|     | Conversione da XML in Excel                                                                 |  |  |  |
|     | converte un file XML in un file Excel utilizzando l'open source jexel                       |  |  |  |
|     | tagName;beanName;templateXlsName                                                            |  |  |  |
|     |                                                                                             |  |  |  |
|     | invoca una classe generalizzata per la conversione di un file XML in excel                  |  |  |  |
|     |                                                                                             |  |  |  |
| JI  | Importazione Da Foglio Excel                                                                |  |  |  |
|     | Conversione da Excel in XML                                                                 |  |  |  |
|     | converte un file Excel in XML utilizzando l'open source jexel                               |  |  |  |
|     |                                                                                             |  |  |  |

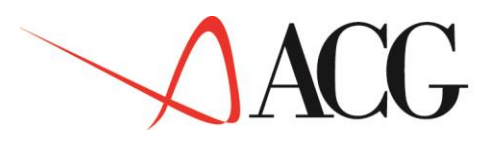

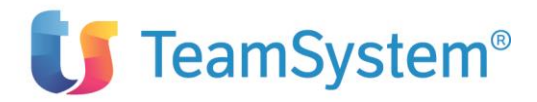

|    | <pre>tagName;beanName;xmlDescriptorFile</pre>                                                                                                    |
|----|----------------------------------------------------------------------------------------------------|
|    | invoca una classe generalizzata per la conversione di un file excel in XML                                                                                                    |
| JR | Esportazione Jasper Report<br>Conversione da XML in PDF utilizzando l'open source jasper report<br>converte un file XML in PDF utilizzando l'open source jasper report<br>jrxmlFileName                                                                                                    |
|    | invoca una classe generalizzata per la conversione al un file XML in FDF                                                                                                    |
| KY | Chiave Documento<br>Modalità di reperimento del campo chiave del documento<br>valori previsti:                                                                                                    |
|    | ^SPLUSERDATA; -; ^SPLDATE; -; ^SPLTIME                                                                                                    |
| NM | Nome Del Documento         Consente di definire la regola per impostare il nome del documento utilizzando anche le variabili definite nel processo di trasformazione.         Esempi:         • EC tipoec &CODCFI &CODCFF key1-key2         • FatCli_key2_key4_key1_TIMESTAMP1         • Giornale contabile def_TIMESTAMP1         • Stampa errori inoltro flusso rid-sdd         • Scad tiposc &CODCFI &CODCFF key1-key2         • BolleCli_&USRDEFDATA_TIMESTAMP1 |
| VV | Variabili Di Lavoro<br>Imposta variabili utilizzabili durante il processo di trasformazione<br>valori previsti:<br>&NOMEVAR *SPOOL:pag:riga:col:lung<br>&NOMEVAR *SQL:select rascl from ancl200f where cdcli='&CDCLI'                                                                                                    |
| ТХ | Testo Associato Al Documento                                                                                                    |
|    | Imposta un testo da inserire nel documento                                                                                                    |
| SJ | Oggetto Del Documento<br>Imposta un testo da inserire nel documento come oggetto                                                                                                    |

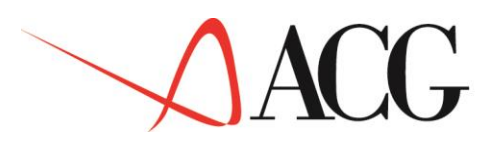

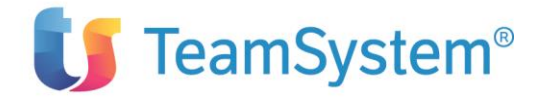

| SN | Mittente Del Documento                                             |
|----|--------------------------------------------------------------------|
|    | Permette di definire il mittente del documento                     |
|    | Valore Previsto:<br>U:*USERPRF                                     |
| RV | Destinatari Del Documento                                          |
|    | Definisce le modalità di reperimento dei destinatari del documento |
|    | Valori previsti                                                    |
|    | U:*USERPRF                                                         |
|    | *:*DBASE                                                           |
|    | *:*MAIL:indirizzo                                                  |

Sono fornite, precaricate, delle regole di trasformazione.

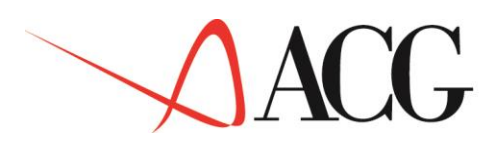

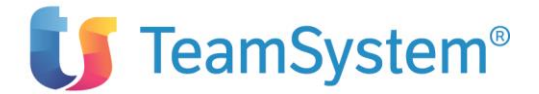

## **5.Gestione documenti**

La tabella "Anagrafico Documenti esportati/importati" (ANDX300F) funge da repository per tutti i documenti utili all'utente: file word, PDF, excel, tif, ecc.

La gestione dei documenti è effettuata mediante due funzioni principali richiamabili dal desktop web di ACG Enterprise Hub:

- <u>Upload</u> <u>Lista documenti</u>
- 🖃 Enterprise Hub
  - Servizi di Integrazione Applicativa
    - 🗄 Esportazione
    - 🗄 Importazione
    - 🖻 Gestione documenti
      - Upload
        Upload
        Lista documenti
    - 🗄 Posta
    - Lista attivita'
    - 🗄 Configurazione
    - 🗄 Strumenti

## 5.1 Upload

La funzione di upload permette di caricare nella tabella "Anagrafico Documenti esportati/importati" un qualsiasi file presente nel file system locale.

| Upload Documenti - ACG380                                       | :::::::::::::::::::::::::::::::::::::: |
|-----------------------------------------------------------------|----------------------------------------|
| Upload Documenti  Funzione ACG Q Tipo di documento              |                                        |
| Nome del file Choose File No file chosen<br>Chiave<br>documento |                                        |
| 4                                                               | 4                                      |

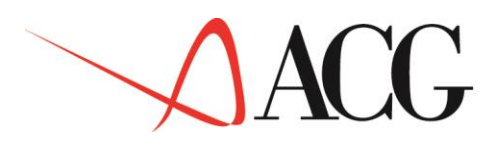

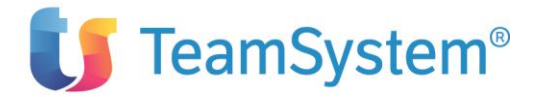

#### **Descrizione campi**

Funzione ACG: indica l'area applicativa associata al file.

Tipo di documento: indica l'estensione del file da caricare nell'anagrafico dei documenti.

Nome del file: Con il tasto sfoglia è possibile esplorare il file system e selezionare il file richiesto.

Chiave documento: Nome mnemonico inserito dall'utente per facilitare una successiva ricerca del file.

Una volta specificato il percorso del file, per il caricamento del file in anagrafico premere il bottone "salva".

## 5.2 Lista documenti

La funzione di lista permette di visualizzare i documenti presenti in anagrafico e salvarli su file system locale attraverso la funzione di "download".

| Download Docu        | menti - ACG380                |                     |                       |                    | ● ↓ □ ×         |  |  |
|----------------------|-------------------------------|---------------------|-----------------------|--------------------|-----------------|--|--|
| Download Documenti   |                               |                     |                       |                    |                 |  |  |
| Criteri di filtro    | C                             |                     |                       |                    |                 |  |  |
| Funzione ACG         | <br>                          |                     |                       |                    |                 |  |  |
| Tipo di<br>documento | Q                             |                     |                       |                    |                 |  |  |
| Intervallo tempo     | ale                           |                     |                       |                    |                 |  |  |
| Da                   | 29/09/2017                    |                     | A                     |                    | 3               |  |  |
| Utente               | ACG380                        |                     |                       |                    |                 |  |  |
| Chiave               |                               |                     |                       |                    |                 |  |  |
| documento            |                               |                     |                       |                    |                 |  |  |
|                      |                               |                     |                       |                    |                 |  |  |
|                      |                               |                     |                       |                    |                 |  |  |
| Lista di Documen     | ti Archiviati C               |                     |                       |                    |                 |  |  |
| M 🗹 1/1 🕨 M          | Query trovati 12 elementi     |                     |                       |                    |                 |  |  |
| Data O               | ra Utente Chiave docume       | nto                 |                       | Documento          |                 |  |  |
| 29/09/2017 1         | 53.618 ACG380 ALL. SALDI-17-  | -09-29-153614       |                       | All. Saldi_TXT.TXT |                 |  |  |
| 29/09/2017 1         | 53.617 ACG380 ALL. SALDI-17-  | -09-29-153614       | Download              | All. Saldi_TXT.TXT |                 |  |  |
| 29/09/2017 1         | 42.343 ACG380 B2B_000-00046   | 64                  | Download              | undefinedFileName  | e_B2B.PDF       |  |  |
| 29/09/2017 1         | 42.144 ACG380 BOLLA CLI_AC    | G380 /A _0_000420_  | eMail <sup>©</sup> 29 | BollaCli_A _0_0004 | 420_201717-09-2 |  |  |
| 29/09/2017 1         | 40.048 ACG380 B2B_000-00046   | 63                  | Fax                   | undefinedFileName  | B2B.PDF         |  |  |
| 29/09/2017 1         | 40.011 ACG380 BOLLA CLI_AC    | G380 /A _0_000419_  | Ftp 29                | BollaCli_A _0_0004 | 419_201717-09-2 |  |  |
| 29/09/2017 1         | 35.547 ACG380 B2B_000-00040   | 62                  | Stampa                | undefinedFileName  | B2B.PDF         |  |  |
| 29/09/2017 1         | 35.309 ACG380 BOLLA CLI_AC    | G380 /A _0_000418_  | Cancella 29           | BollaCli_A _0_0004 | 418_201717-09-2 |  |  |
| 29/09/2017 1         | 34.732 ACG380 B2B_000-00046   | 61 -                |                       | undefinedFileName  | e_B2B.PDF       |  |  |
| 29/09/2017 1         | 34.555 ACG380 BOLLA CLI_AC    | G380 /A _0_000417_2 | 201717-09-29          | BollaCli_A _0_0004 | 417_201717-09-2 |  |  |
| 29/09/2017 1         | 24.101 ACG380 FatFor_null_nul | II_17-09-29_DMS.PDF | 20170929 124101       | FatFor_null_null_1 | 7-09-29_DMS.PDF |  |  |
| 29/09/2017 1         | 14.252 ACG380 AN.CESPITI-17   | 7-09-29-114248      |                       | An.Cespiti_TXT.TX  | T               |  |  |

#### **Descrizione campi**

Criteri di filtro

Funzione ACG: indica l'area applicativa associata al file.

Tipo di documento: indica il tipo di documento che si intende scaricare.

Intervallo Temporale

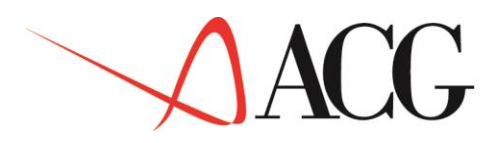

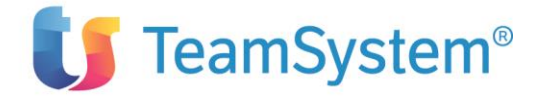

(**Da-A**): Intervallo di tempo da considerare. Le date sono in formato giorno/mese/anno di 4 cifre. Il campo Da è obbligatorio.

**Utente:** Indica l'utente che ha generato il documento. Come default viene visualizzato l'utente collegato. **Chiave del documento:** Nome mnemonico associato all'atto della generazione del documento.

Bottone "filtro" 🕑 :Esegue una ricerca dei documenti in base ai criteri di filtro impostati. Nella "Lista di documenti Archiviati", selezionare il documento che si intende scaricare (cliccando con il tasto sinistro del mouse) e premere il bottone "download".

È inoltre possibile inviare il documento selezionato via eMail, Fax, inviarlo in stampa oppure cancellarlo.

# 6.Modalità invio documenti

La tabella "Scelta Modalità Invio" (MDIN300F) descrive le modalità di invio dei documenti esportati mail/db/file system ed il formato di documento desiderato: file word, PDF, excel, tif, ecc.

La gestione dei documenti e' effettuata mendiante due interfacce grafiche richiamabili dal menu di ACG Enterprise Hub:

- Lista modalita invio documenti
- Modalita invio documenti Immissione

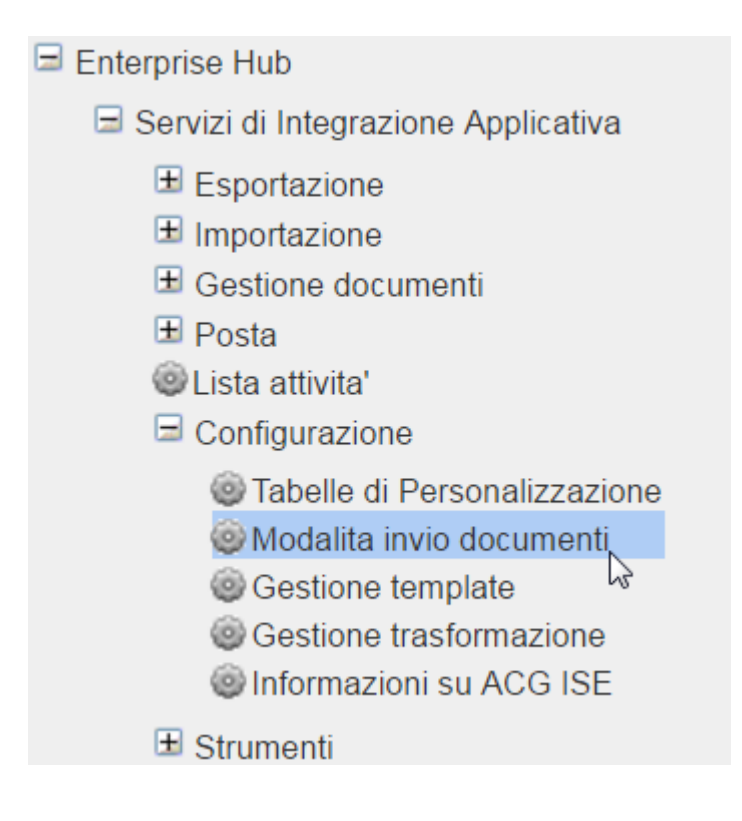

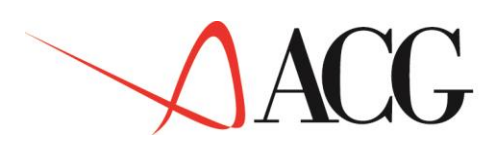

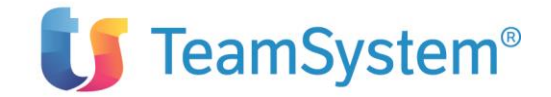

## .1 Lista modalita invio documenti

La funzione permette di visualizzare i record presenti in tabella "Scelta Modalità invio" e di selezionarne uno per la modifica e l'annullamento.

| Lista Gesti    | one Modalità invio d  | locumenti - ACG380 |                |                             | i 🗆 🖬 🛛       |
|----------------|-----------------------|--------------------|----------------|-----------------------------|---------------|
|                |                       |                    |                |                             |               |
|                |                       |                    |                |                             |               |
| Lista Gestione | e Modalità invio docu | umenti C           |                |                             |               |
| I I/1 🖻        | 📕 Query trovati 8     | elementi           |                | Q III C                     |               |
| . Stato        | Codice destinatario   | Tipo destinatario  | Modalità invio | Dati invio                  | Formato invio |
| Attivo         | ACG380                | U                  | smtp           | TEAM g.santo@teamsystem.com | *ALL          |
| Attivo         | ACGMASTER             | U                  | smtp           | TEAM                        | *ALL          |
| Attivo         | HD380                 | U                  | smtp           | LIMA                        | *ALL          |
| Attivo         | PIR Immissione        | U                  | smtp           | TEAM                        | *ALL          |
| Annullato      | AC Modifica           | U                  | file           |                             | *ALL          |
| Attivo         | *DI Appullo           | U                  | smtp           | *DFT ACGMASTER YWNnbWFzdGVy | *ALL          |
| Attivo         | *SI Annula            | *                  | smtp           | TEAM                        | *ALL          |
|                | AC Riattiva           | 11                 | smtn           | PEC.d.santo@teamsystem.com  | *ΔI I         |

L'apertura del record in dettaglio si effettua tramite il menu contestuale attivabile sulla riga con il tasto sinistro del mouse oppure tramite doppio click dello stesso.

## .2 Modalita invio documenti - Immissione

La funzione permette di inserire un nuovo record nella tabella "Scelta Modalità invio"

| Gestione Mo                                          | dalità invio documenti > Immissione ,,,, - ACG380 | i 🗕 🖬 🗶 |
|------------------------------------------------------|---------------------------------------------------|---------|
|                                                      |                                                   |         |
| Stato<br>Codice<br>Destinatario<br>Tipo Destinatario | Attivo                                            |         |
| Modalità Invio<br>Dati Invio                         | file <b>v</b><br>file                             |         |
|                                                      | stampa<br>data base<br>e-mail                     |         |
|                                                      | smtp<br>sms sender<br>fax sender                  |         |

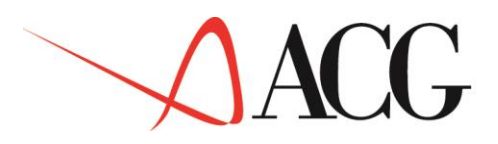

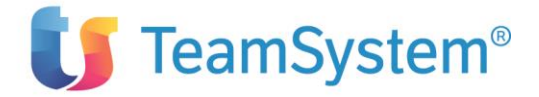

#### **Descrizione campi:**

#### Stato

Indica lo stato del record attivo/sospeso/annullato.

#### **Codice Destinatario**

Codice identificativo del destinatario

#### **Tipo Destinatario**

Codice di un carattere che indica la tipologia del destinatario:

C-Cliente/F-Fornitore/A-Agente/T-Terzista/U-Utente/R-Reparto/S-Stabilimento

#### Modalità Invio

Indica la modalità con cui sarà esportato il documento: file/ftp/stampa/data base/email/servizio SMTP/ sms e fax sender

#### **Formato Invio**

Formato con cui sarà esportato il documento: DOC, PDF, XLS, ecc.

#### Dati Invio

Se la modalità di invio è e-mail in questo campo si immette l'indirizzo e-mail o la lista di distribuzione dei destinatari.

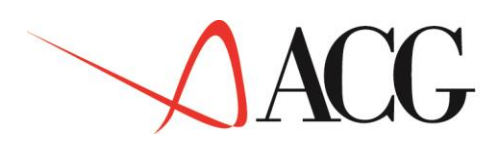

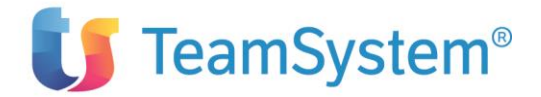

# 7.Invio Email

Attraverso la funzione di "Invio Email", è possibile inviare email ad una serie di destinatari, utilizzando un server SMTP precedentemente configurato.

Per poter inviare mail e' necessario prima effettuare la configurazione del proprio account di Posta in Uscita (SMTP).

Prima di procedere con la configurazione occorre avere a disposizione i parametri forniti dal proprio operatore, ed esattamente:

Indirizzo e porta del server SMTP (ad esempio **smtp.gmail.com** - porta **465**), modalità di autenticazione, eventuale utilizzo di connessioni protette, utente ed eventuale password.

La configurazione del servizio di posta in uscita (SMTP) si effettua attraverso il menu: TS Enterprise Hub -> Enterprise Hub -> Servizi di Integrazione Applicativa -> Posta -> Configurazione servizi -> Configura Posta in Uscita

Sulla window di configurazione immettere i seguenti valori:

Servizio

Codice del servizio SMTP precedentemente configurato.

E' possibile eseguire la ricerca sui servizi configurati premendo il bottone Q Se precedentemente non è stato codificato alcun servizio SMTP, è possibile configurarne uno

nuovo premendo il bottone 🗋

Utente, Password

Immettere le credenziali di accesso al servizio di posta in uscita (fornite dal fornitore del servizio). La password può non essere immessa, in tal caso verrà richiesta ogni qualvolta sarà necessario.

Dopo aver completato la la configurazione del proprio account di Posta in Uscita e' possibile procedere con l'invio di mail tramite il menu

TS Enterprise Hub -> Enterprise Hub -> Servizi di Integrazione Applicativa -> Posta -> Invio Email

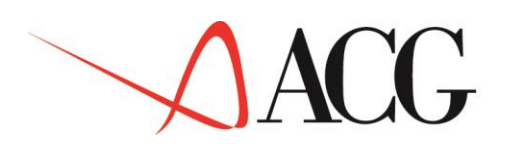

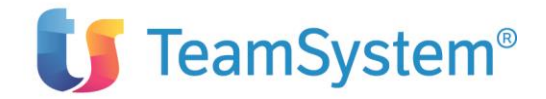

| 🔋 Invio e-mail - | ACG380                 |          | 3 🕈 🗆 🖾 🗶 |
|------------------|------------------------|----------|-----------|
| Invio e-mail     |                        |          |           |
| Server SMTP      | TEAM                   |          |           |
| Utente           | g.santo@teamsystem.com | Password |           |
| Invio da         |                        |          |           |
| То               |                        |          |           |
|                  |                        |          |           |
|                  |                        |          |           |
| сс               |                        |          |           |
|                  |                        |          |           |
|                  |                        |          |           |
| Date             |                        |          |           |
| BCC              |                        |          |           |
|                  |                        |          |           |
|                  |                        |          |           |
| Oggetto          |                        |          |           |
| Testo            |                        |          |           |
|                  |                        |          |           |
|                  |                        |          |           |
|                  |                        |          |           |
|                  |                        |          |           |
| Allegati         |                        |          |           |
|                  |                        |          |           |
|                  |                        |          |           |
|                  |                        |          |           |
|                  |                        |          |           |

#### **Descrizione campi**

Server SMTP: Immettere il codice del server SMTP da utilizzare per l'invio e-mail. È possibile selezionarlo dall'elenco.

Utente: Immettere l'indirizzo email dell'utente che effettua l'invio della mail.

Password: Se richiesta dal servizio SMTP, immettere la password.

To, Cc, Bcc: Immettere l'indirizzo email dei destinatari della mail.

**Oggetto:** Immettere l'oggetto della mail.

Testo: Immettere il testo della mail.

Tutte le operazioni effettuate da questa funzionalità vengono tracciate nella "Lista attività".

## 7.1 Aggiunta di un nuovo certificato SSL dalla console di Websphere

Nel caso in cui il proprio fornitore del servizio di posta utilizzi una connessione di tipo SSL al server SMTP, è necessario procedere con l'aggiunta di tale certificato nel "Default Trust Store" del WAS. Di seguito viene fornita a titolo di esempio la procedura da eseguire per aggiungere un nuovo certificato SSL dalla console di Websphere

Nell'esempio sotto riportato si farà riferimento alla configurazione di "Gmail". La stessa procedura potrà essere usata anche per altri server SMTP.

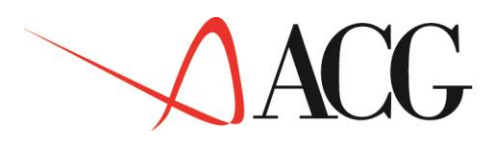

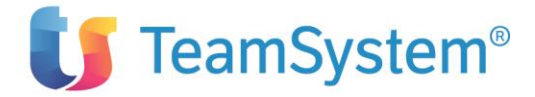

È possibile aggiungere un nuovo certificato in due differenti modi:

- 1. Installazione del certificato SSL attraverso un file con estensione **.cer** ottenuto dal proprio fornitore
- 2. Installazione del certificato connettendosi ad una porta (SSL)

#### Passi di Configurazione

#### 7.1.1 Caso 1 - installazione da file .cer

• Ottenere il certificato SSL dal proprio fornitore (file con estensione **.cer** ad esempio "Google.cer") ed installarlo tramite la console di amministrazione di Websphere Application Server.

Per i dettagli dei passi di installazione far riferimento alla relativa documentazione fornita da IBM, variabile in base alla versione di WAS ed alla piattaforma su cui lo stesso e' installato.

#### 7.1.2 Caso 2 - installazione attraverso connessione ad una porta

- Accedere alla console di amministrazione di Websphere Application Server
- Selezionare Sicurezza > Gestione chiavi e certificati SSL

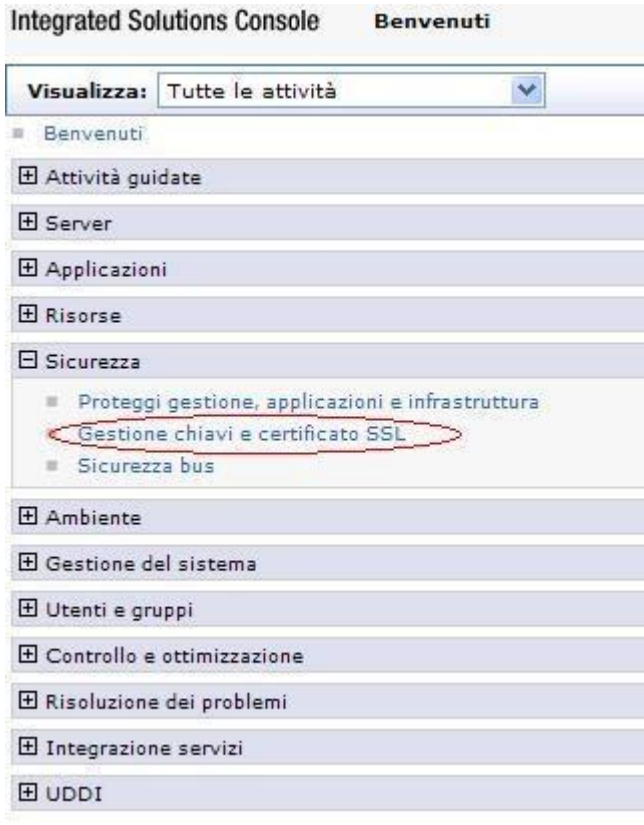

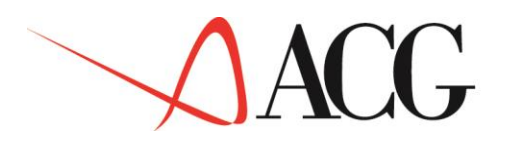

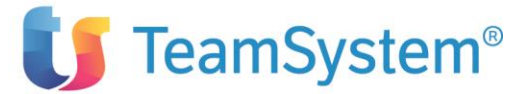

#### • Selezionare Keystore e certificati

Gestione chiavi e certificati SSL

?

#### Gestione chiavi e certificati SSL

#### Configurazioni SSL

Il protocollo SSL (Secure Sockets Layer) fornisce comunicazioni sicure tra endpoint o processi di server remoti. La sicurezza SSL può essere utilizzata per stabilire comunicazioni in entrata ed in uscita da un endpoint. Per stabilire comunicazioni sicure, è necessario specificare un certificato ed una configurazione SSL per l'endpoint.

Nelle versioni precedenti di questo prodotto, era necessario configurare manualmente ogni endpoint per SSL (Secure Sockets Layer). In questa versione, è possibile definire una singola configurazione per l'intero ambiente di utilizzo dell'applicazione. Questa capacità consente di gestire centralmente le comunicazioni sicure. Inoltre, è possibile stabilire le zone sicure in più ambienti nodo sostituendo la configurazione SSL predefinita a livello cella.

Se è stata eseguita la migrazione di un ambiente protetto a questa versione mediante le utility di migrazione, le vecchie configurazioni di SSL (Secure Sockets Layer) verranno ripristinate per i vari endpoint. Tuttavia, è necessario riconfigurare SSL per potersi avvalere della capacità di gestione centralizzata.

Impostazioni della configurazione

#### Elementi correlati

- Configurazioni SSL
- <u>Configurazioni SSL</u> <u>dinamiche endpoint</u> <u>in uscita</u>

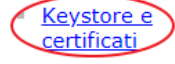

- Insiemi di chiavi
- <u>Gruppi di insiemi di</u> <u>chiavi</u>
- Gestori chiavi
- Gestori trust
- <u>Configurazioni</u> <u>client della CA</u> <u>(Certificate</u> <u>Authority)</u>

#### • Selezionare NodeDefaultTrustStore

| Gestione chiavi e ce                                                                                                    | rtificati SSL                         |                                      |                                | ?                                               |     |  |
|----------------------------------------------------------------------------------------------------|---------------------------------------|--------------------------------------|--------------------------------|-------------------------------------------------|-----|--|
| Gestione chiavi e certificati SSL > Keystore e certificati<br>Definisce i tipi di keystore, inclusi la crittografia, RACF(R), CMS, Java(TM) e tutti i tipi di truststore. |                                       |                                      |                                |                                                 |     |  |
| Utilizzi del keystor<br>Keystore SSL                                                                                                    | Utilizzi del keystore<br>Keystore SSL |                                      |                                |                                                 |     |  |
| Nuovo El                                                                                                    | imina Modifica                        | password Fi                          | irmatari dello scambio         |                                                 |     |  |
|                                                                                                    | P                                     |                                      |                                |                                                 |     |  |
| Seleziona Nome                                                                                                    | • ≎                                   | Descrizione ᅌ                        | Ambito di gestione ᅌ           | Percorso 🗘                                      |     |  |
| È possibile gest                                                                                                    | ire le seguenti riso                  | orse:                                |                                |                                                 |     |  |
| Node                                                                                                    | <u>DefaultKeyStore</u>                | Keystore<br>predefinito per<br>Nodo1 | (cell):Cella1:<br>(node):Nodo1 | \${CONFIG_ROOT}/cells/Cella1/nodes/Nodo1/key.p  | 12  |  |
| Node                                                                                                    | DefaultTrustStore                     | Truststore<br>valido per<br>Nodo1    | (cell):Cella1:<br>(node):Nodo1 | \${CONFIG_ROOT}/cells/Cella1/nodes/Nodo1/trust. | p12 |  |

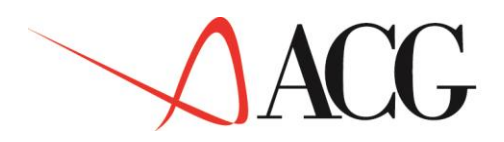

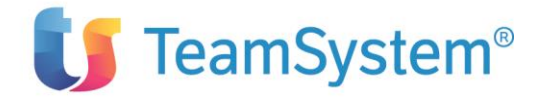

#### • Selezionare Certificati firmatario

| Sestione chiavi e certificati SSL<br><u>Gestione chiavi e certificati SSL</u> > <u>Keystore e certificati</u> > NodeDefaultTrustStore | 2                                                                   |
|----------------------------------------------------------------------------------------------------|---------------------------------------------------------------------|
| Definisce i tipi di keystore, inclusi la crittografia, RACF(R), CMS, Java(TM) e tutti i tipi di truststore.                           |                                                                     |
| Proprieta generali                                                                                                    | Ulteriori proprietà                                                 |
| Nome                                                                                                    | <u>Certificati</u>                                                  |
| NodeDefaultTrustStore                                                                                                    | firmatario                                                          |
| Descrizione                                                                                                    | Certificati personali                                               |
| Truststore valido per Nodo1                                                                                                    | = <u>Richieste di</u>                                               |
| Ambito di gestione                                                                                                    | <ul> <li><u>certificati personali</u></li> <li>Proprietà</li> </ul> |
| (cell):Cella1:(node):Nodo1                                                                                                    | personalizzate                                                      |
| Percorso                                                                                                    |                                                                     |
| \${CONFIG_ROOT}/cells/Cella1/nodes/Nodo1/trust.p12                                                                                    |                                                                     |
| * Password                                                                                                    | -                                                                   |
| Τίρο                                                                                                    |                                                                     |
| PKCS12 V                                                                                                    |                                                                     |
|                                                                                                    |                                                                     |
| 🗌 Sola lettura                                                                                                    |                                                                     |
|                                                                                                    |                                                                     |

#### • Selezionare Richiama da Porta

| <u> </u> |                                                                                                    |                                |                                                                                                    |                                                             |                                                  |  |
|----------|----------------------------------------------------------------------------------------------------|--------------------------------|----------------------------------------------------------------------------------------------------|-------------------------------------------------------------|--------------------------------------------------|--|
|          | <u>Gestione chiavi e certificati SSL &gt; Keystore e certificati</u> > <u>NodeDefaultTrustStore</u> > Certificati firmatario |                                |                                                                                                    |                                                             |                                                  |  |
|          | Gestisce i certificati firmatario nei keystore.                                                                              |                                |                                                                                                    |                                                             |                                                  |  |
|          | Preferenze                                                                                                    |                                |                                                                                                    |                                                             |                                                  |  |
|          | Aggiungi Elimina Estrai Richiama da porta                                                                                    |                                |                                                                                                    |                                                             |                                                  |  |
|          |                                                                                                    |                                |                                                                                                    |                                                             |                                                  |  |
|          | Seleziona                                                                                                    | Alias 🛟                        | Rilasciato a 🗘                                                                                                    | Impronta digitale (digest SHA) 👙                            | Scadenza 🖒                                       |  |
|          | È possibil                                                                                                    | e gestire le seguenti risorse: |                                                                                                    |                                                             |                                                  |  |
|          |                                                                                                    | agyoes.teamsystem.com          | CN=*.teamsystem.com,<br>O=Teamsystem S.P.A.,<br>L=Pesaro, C=IT                                                                            | 29:E4:A5:97:8E:9A:BC:B2:6F:BB:49:4D:40:71:0A:C8:3B:AE:C6:FD | Valido dal<br>20-nov-2018<br>al 22-feb-<br>2021. |  |
|          |                                                                                                    | api.analytics.incloudts.com    | CN=Starfield Services<br>Root Certificate<br>Authority - G2,<br>O="Starfield<br>Technologies, Inc.",<br>L=Scottsdale,<br>ST=Arizona, C=US | 9E:99:A4:8A:99:60:B1:49:26:BB:7F:3B:02:E2:2D:A2:B0:AB:72:80 | Valido dal 2-<br>set-2009 al<br>28-giu-<br>2034. |  |

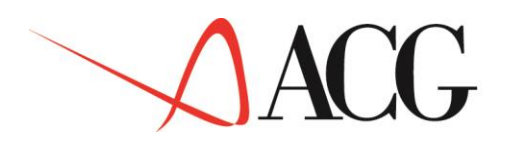

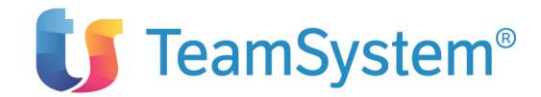

• Immettere i valori forniti dal proprio fornitore nei campi: **Host**, **Porta** (nell'esempio di gmail i valori sono: **smtp.gmail.com**, porta **465**) ed assegnargli un **Alias**. Quindi selezionare **Richiama informazioni firmatario** 

| stione chiavi e certificato SSL > Memorie chiav<br>natari > Richiama da porta | vi e certificati > <u>NodeDefaultTrustStore</u> > <u>Certificati</u> |
|-------------------------------------------------------------------------------|----------------------------------------------------------------------|
| ettua una connessione di verifica a una porta :<br>ver durante l'handshake.   | SSL (Secure Sockets Layer) e richiama il firmatario dal              |
| nfigurazione                                                                  |                                                                      |
| Proprietà generali                                                            |                                                                      |
| * Host                                                                        |                                                                      |
| smtp.gmail.com                                                                |                                                                      |
| * Porta                                                                       |                                                                      |
| 465                                                                           |                                                                      |
| Configurazione SSL per connessione in usci                                    | ita                                                                  |
| NodeDefaultSSLSettings 💟                                                      |                                                                      |
| * Alias                                                                       |                                                                      |
| gmail                                                                         |                                                                      |
| Richiama informazioni firmatario                                              |                                                                      |
|                                                                               |                                                                      |
|                                                                               |                                                                      |
| Applica OK Ripristina Annulla                                                 |                                                                      |
|                                                                               |                                                                      |
|                                                                               |                                                                      |

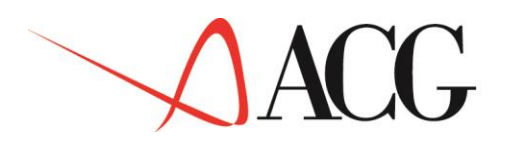

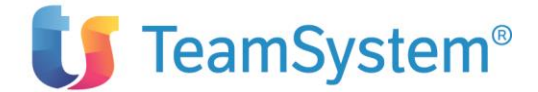

• Se la connessione viene effettuata correttamente compare un pannello con le informazioni relative al certificato

|                                                                                                    | nushake.                                                                                                    |
|----------------------------------------------------------------------------------------------------|----------------------------------------------------------------------------------------------------|
| igurazione                                                                                                    |                                                                                                    |
|                                                                                                    |                                                                                                    |
| an an an an an an an an an an an an an a                                                                                                    |                                                                                                    |
| roprietà gene                                                                                                    | rali                                                                                                    |
| Host                                                                                                    |                                                                                                    |
| smtp.gmail.                                                                                                    | com                                                                                                    |
| Porta                                                                                                    |                                                                                                    |
| 465                                                                                                    |                                                                                                    |
| Castinuania                                                                                                    |                                                                                                    |
| NodeDefault                                                                                                    | SSI Settings                                                                                                    |
| noucbenadi                                                                                                    |                                                                                                    |
| Alias                                                                                                    |                                                                                                    |
| gmail                                                                                                    |                                                                                                    |
| -                                                                                                    |                                                                                                    |
| Dichia                                                                                                    |                                                                                                    |
| Richia                                                                                                    | ma informazioni firmatario                                                                                                    |
| Richia                                                                                                    | ma informazioni firmatario                                                                                                    |
| Richia<br>Informazioni                                                                                                    | ma informazioni firmatario<br>firmatari richiamate                                                                                                    |
| Richia<br>Informazioni<br>Numero di s                                                                                                    | ima informazioni firmatario<br>firmatari richiamate<br>erie<br>304248586506244755175417752363                                                                                                    |
| Richia<br>Informazioni<br>Numero di s<br>129739146                                                                                                    | ima informazioni firmatario<br>firmatari richiamate<br>erie<br>304248586506244755175417752363                                                                                                    |
| Richia<br>Informazioni<br>Numero di s<br>129739146<br>Rilasciato a                                                                                                    | firmatari richiamate<br>erie<br>804248586506244755175417752363                                                                                                    |
| Richia<br>Informazioni<br>Numero di s<br>129739146<br>Rilasciato a<br>CN=smtp.gr                                                                                                    | ma informazioni firmatario<br>firmatari richiamate<br>erie<br>804248586506244755175417752363<br>mail.com, O=Google Inc, L=Mountain View, ST=California, C=US                                                                                                    |
| Richia<br>Informazioni<br>Numero di s<br>129739146<br>Rilasciato a<br>CN=smtp.gr<br>Rilasciato da                                                                                                    | ma informazioni firmatario<br>firmatari richiamate<br>erie<br>804248586506244755175417752363<br>mail.com, O=Google Inc, L=Mountain View, ST=California, C=US                                                                                                    |
| Richia<br>Informazioni<br>Numero di s<br>1297391461<br>Rilasciato a<br>CN=smtp.gr<br>Rilasciato da<br>EMAILADDR                                                                                             | ma informazioni firmatario<br>firmatari richiamate<br>erie<br>804248586506244755175417752363<br>mail.com, O=Google Inc, L=Mountain View, ST=California, C=US<br>a<br>ESS=premium-server@thawte.com, CN=Thawte Premium Server CA,<br>titas Corrison Division O=Thawte Correction Server CA,                                                                                                    |
| Richia<br>Informazioni<br>Numero di s<br>129739146<br>Rilasciato a<br>CN=smtp.gr<br>Rilasciato da<br>EMAILADDR<br>OU=Certific<br>Cape, C=ZA                                                                 | ma informazioni firmatario<br>firmatari richiamate<br>erie<br>804248586506244755175417752363<br>mail.com, O=Google Inc, L=Mountain View, ST=California, C=US<br>a<br>ESS=premium-server@thawte.com, CN=Thawte Premium Server CA,<br>ation Services Division, O=Thawte Consulting cc, L=Cape Town, ST=Western                                                                                                    |
| Richia<br>Informazioni<br>Numero di s<br>129739146<br>Rilasciato a<br>CN=smtp.gr<br>Rilasciato da<br>EMAILADDR<br>OU=Certifica<br>Cape, C=ZA                                                                | ma informazioni firmatario<br>firmatari richiamate<br>erie<br>804248586506244755175417752363<br>mail.com, O=Google Inc, L=Mountain View, ST=California, C=US<br>a<br>ESS=premium-server@thawte.com, CN=Thawte Premium Server CA,<br>ation Services Division, O=Thawte Consulting cc, L=Cape Town, ST=Western                                                                                                    |
| Richia<br>Informazioni<br>Numero di s<br>1297391461<br>Rilasciato a<br>CN=smtp.gr<br>Rilasciato da<br>EMAILADDR<br>OU=Certifica<br>Cape, C=ZA<br>Impronta di                                                | ma informazioni firmatario<br>firmatari richiamate<br>erie<br>804248586506244755175417752363<br>mail.com, O=Google Inc, L=Mountain View, ST=California, C=US<br>a<br>ESS=premium-server@thawte.com, CN=Thawte Premium Server CA,<br>ation Services Division, O=Thawte Consulting cc, L=Cape Town, ST=Western<br>gitale (digest SHA)                                                                                                 |
| Richia<br>Informazioni<br>Numero di s<br>1297391461<br>Rilasciato a<br>CN=smtp.gr<br>Rilasciato da<br>EMAILADDR<br>OU=Certifica<br>Cape, C=ZA<br>Impronta di<br>66:AA:45:9                                  | ma informazioni firmatario<br>firmatari richiamate<br>erie<br>804248586506244755175417752363<br>mail.com, O=Google Inc, L=Mountain View, ST=California, C=US<br>a<br>ESS=premium-server@thawte.com, CN=Thawte Premium Server CA,<br>ation Services Division, O=Thawte Consulting cc, L=Cape Town, ST=Western<br>gitale (digest SHA)<br>6:76:31:00:FA:86:B1:2A:C2:A2:BC:87:C6:3E:C6:DD:C8                                            |
| Richia<br>Informazioni<br>Numero di s<br>129739146<br>Rilasciato a<br>CN=smtp.gr<br>Rilasciato da<br>EMAILADDR<br>OU=Certifica<br>Cape, C=ZA<br>Impronta di<br>66:AA:45:9<br>Periodo valio                  | ma informazioni firmatario firmatari richiamate erie 804248586506244755175417752363 mail.com, O=Google Inc, L=Mountain View, ST=California, C=US a ESS=premium-server@thawte.com, CN=Thawte Premium Server CA, ation Services Division, O=Thawte Consulting cc, L=Cape Town, ST=Western () gitale (digest SHA) 6:76:31:00:FA:86:B1:2A:C2:A2:BC:87:C6:3E:C6:DD:C8 dità                                                               |
| Richia<br>Informazioni<br>Numero di s<br>1297391463<br>Rilasciato a<br>CN=smtp.gr<br>Rilasciato da<br>EMAILADDR<br>OU=Certifica<br>Cape, C=ZA<br>Impronta di<br>66:AA:45:9<br>Periodo valia<br>Luglio 29, 2 | ma informazioni firmatario<br>firmatari richiamate<br>erie<br>804248586506244755175417752363<br>mail.com, O=Google Inc, L=Mountain View, ST=California, C=US<br>a<br>ESS=premium-server@thawte.com, CN=Thawte Premium Server CA,<br>ation Services Division, O=Thawte Consulting cc, L=Cape Town, ST=Western<br>gitale (digest SHA)<br>6:76:31:00:FA:86:B1:2A:C2:A2:BC:87:C6:3E:C6:DD:C8<br>dità<br>008                             |
| Richia<br>Informazioni<br>Numero di s<br>1297391464<br>Rilasciato a<br>CN=smtp.gr<br>Rilasciato da<br>EMAILADDR<br>OU=Certifica<br>Cape, C=ZA<br>Impronta di<br>66:AA:45:9<br>Periodo valia<br>Luglio 29, 2 | ma informazioni firmatario<br>firmatari richiamate<br>erie<br>804248586506244755175417752363<br>mail.com, O=Google Inc, L=Mountain View, ST=California, C=US<br>a<br>ESS=premium-server@thawte.com, CN=Thawte Premium Server CA,<br>ation Services Division, O=Thawte Consulting cc, L=Cape Town, ST=Western<br>gitale (digest SHA)<br>6:76:31:00:FA:86:B1:2A:C2:A2:BC:87:C6:3E:C6:DD:C8<br>dità<br>008                             |
| Richia<br>Informazioni<br>Numero di s<br>1297391461<br>Rilasciato a<br>CN=smtp.gr<br>Rilasciato dz<br>EMAILADDR<br>OU=Certific:<br>Cape, C=ZA<br>Impronta di<br>66:AA:45:9<br>Periodo valii<br>Luglio 29, 2 | ma informazioni firmatario firmatari richiamate erie 804248586506244755175417752363 mail.com, O=Google Inc, L=Mountain View, ST=California, C=US mail.com, O=Google Inc, L=Mountain View, ST=California, C=US s ESS=premium-server@thawte.com, CN=Thawte Premium Server CA, ation Services Division, O=Thawte Consulting cc, L=Cape Town, ST=Western gitale (digest SHA) 6:76:31:00:FA:86:B1:2A:C2:A2:BC:87:C6:3E:C6:DD:C8 dità 008 |

#### Selezionare "OK"

- Comparirà quindi la lista con tutti i certificati presenti
- Riavviare Websphere Application Server.

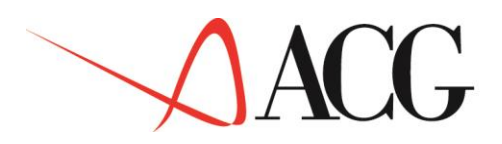

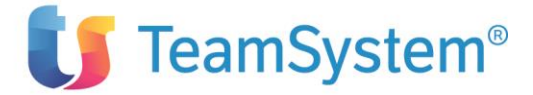

## 8.Importazione

La funzione di importazione dati in ACG è effettuata mediante due funzioni principali richiamabili dal desktop web di ACG Enterprise Hub:

- <u>Upload documento da importare</u>
- Lista per importazione Dati in ACG

| Enterprise Hub                                                      |  |  |  |  |
|---------------------------------------------------------------------|--|--|--|--|
| 🖃 Servizi di Integrazione Applicativa                               |  |  |  |  |
|                                                                     |  |  |  |  |
| Importazione                                                        |  |  |  |  |
| Upload documento da importare<br>Lista per importazione Dati in ACG |  |  |  |  |
| Gestione documenti                                                  |  |  |  |  |
| 🛨 Posta                                                             |  |  |  |  |
| Lista attivita'                                                     |  |  |  |  |
| E Configurazione                                                    |  |  |  |  |
| 🗄 Strumenti                                                         |  |  |  |  |

L'applicazione consente di caricare nell'applicativo ACG dati presenti su un qualsiasi documento (Excel, PDF, ..) per il quale sono state definite le regole di importazione dati.

L'importazione di dati da applicazioni esterne alle ACG è effettuata in due fasi:

- 1. in una prima fase si carica il documento (Excel, PDF ..) da importare nell'anagrafico documenti,
- 2. successivamente, dalla lista dei documenti viene lanciata la funzione di importazione.

## 8.1 Importazione di un file excel

L'importazione di dati da applicazioni esterne alle ACG informato excel è effettuato utilizzando jxls. jXLS è una libreria java open source di semplice utilizzo che permette di leggere files excel e popolare beans java definiti in un file di configurazione XML.

Consideriamo ad esempio l'importazione di una richiesta di preventivo. Il file xml di configurazione fornito con l'applicazione è di questo tipo:

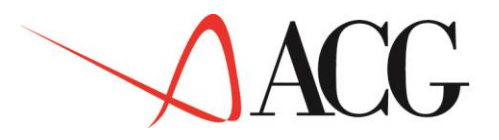

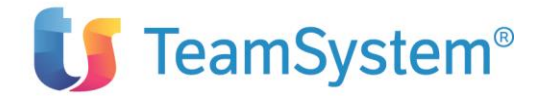

```
<mappingcell="B3">preventivo.data</mapping>
<mappingcell="D3">preventivo.numeroRichiesta</mapping>
<mappingcell="B4">preventivo.riferimentoCliente</mapping>
<mappingcell="D4">preventivo.clienteSpedizione.codice</mapping>
<mappingcell="E4">preventivo.clienteSpedizione.ragioneSociale</mapp
```

```
ing>
```

<mappingcell="B5">preventivo.statoPreventivo</mapping>

</section>

<sectionstartRow="6" endRow="8"/>

<loopstartRow="9" endRow="9"items="preventivo.righePreventivo"
var="rigaPreventivo"varType="com.ibm.acgv4.ise.valueobject.vendite.RigaPreventiv
o">

<sectionstartRow="9" endRow="9">

<mapping row="9"col="0">rigaPreventivo.numeroRiga</mapping>
<mapping row="9"col="1">rigaPreventivo.codArticolo</mapping>
<mappingrow="9" col="2">rigaPreventivo.descrizione</mapping>
<mappingrow="9" col="3">rigaPreventivo.quantita</mapping>
<mappingrow="9"col="4">rigaPreventivo.unitaMisura</mapping>

<mappingrow="9" col="5">rigaPreventivo.data</mapping>

</section>

<loopbreakcondition>

<rowcheckoffset="0"/>

</loopbreakcondition>

</loop>

</worksheet>

</workbook>

Seguendo le linee guida del file xml il file excel sarà scritto in modo da contenere nella cella B3 la data del preventivo, nella cella D3 il numero richiesta del preventivo, ecc.

La notazione *preventivo.data* indica che la data estratta dal file excel sarà salvata nell'attributo *data* del bean identificato dalla tag *preventivo* 

(com.ibm.acgv4.ise.valueobject.vendite.RichiestaDiPreventivo), analogamente la notazione *preventivo.clienteSpedizione.codice* indica che il bean identificato dalla tag *preventivo* (com.ibm.acgv4.ise.valueobject.vendite.RichiestaDiPreventivo) contiene

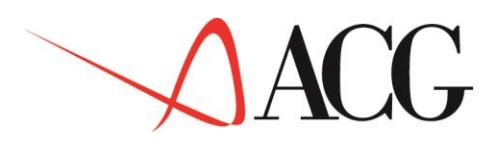

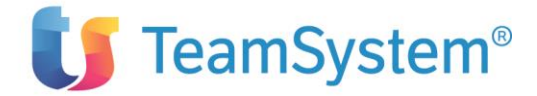

# l'attributo *clienteSpedizione* (di tipo com.ibm.acgv4.ise.valueobject.vendite.Cliente) che a sua volta contiene l'attributo codice. La notazione:

<loop startRow="9"endRow="9"

```
items="preventivo.righePreventivo"var="rigaPreventivo"varType="com.ibm.acgv4.ise
.valueobject.vendite.RigaPreventivo">
```

<sectionstartRow="9" endRow="9">

<mappingrow="9"col="0">rigaPreventivo.numeroRiga</mapping>

<mapping row="9"col="1">rigaPreventivo.codArticolo</mapping>

<mappingrow="9" col="2">rigaPreventivo.descrizione</mapping>

<mappingrow="9" col="3">rigaPreventivo.quantita</mapping>

<mappingrow="9"col="4">rigaPreventivo.unitaMisura</mapping>

<mappingrow="9" col="5">rigaPreventivo.data</mapping>

</section>

```
<loopbreakcondition>
```

```
<rowcheckoffset="0"/>
```

```
</loopbreakcondition>
```

</loop>

Indica che a partire dalla riga 9 saranno visualizzate le righe di preventivo preventivo.righePreventivo collezione di oggetti di tipo com.ibm.acgv4.ise.valueobject.vendite.RigaPreventivo e che le colonne visualizzate saranno: rigaPreventivo.numeroRiga, rigaPreventivo.codArticolo, ecc. In questo modo sarà prodotto un file excel come quello in figura.

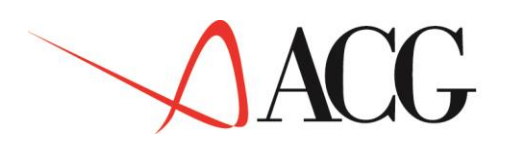

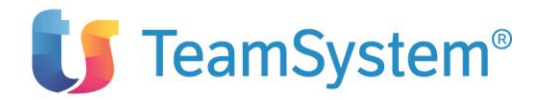

| × 1                                                    | Microsoft Excel - richiestaDiPreventivolmport.xls |                    |                       |          |                   |            |      |
|--------------------------------------------------------|---------------------------------------------------|--------------------|-----------------------|----------|-------------------|------------|------|
| 8                                                      | Ele Edit View Insert F                            | ormat Iools Data   | <u>Window</u> Help    | Type a   | question for help | e          | 7 ×  |
| ■ & @ - "Anal · 12 · B / U 手 要 書 图 97 %, 12 + 33 律 律 田 |                                                   |                    |                       | - 3 - A  | -                 |            |      |
|                                                        | A1 • & Richies                                    | ta di preventivo   |                       |          |                   |            |      |
|                                                        | A                                                 | В                  | С                     | D        | E                 | F          | -    |
| 1                                                      | Richiesta di preventivo                           |                    |                       |          |                   |            |      |
| 2                                                      |                                                   | 0109/07            | Manual and Manual and | 6        |                   |            | - 10 |
| 4                                                      | Data<br>Diferimente cliente                       | Mario Bianchi      | Cliente               | 000001   | Mario Bianchi di  | ACG s.r.l. | -    |
| 5                                                      | Stato                                             | A                  | Allelle               | 000001   |                   |            |      |
| 6                                                      |                                                   |                    |                       |          |                   |            |      |
| 7                                                      | Righe preventivo                                  |                    |                       |          |                   |            |      |
| 8                                                      |                                                   |                    |                       |          |                   |            |      |
| 9                                                      | Numero Riga                                       | Articolo Richiesto | Descrizione           | Quantità | Un. Misura        | Data       |      |
| 10                                                     | 1                                                 |                    | Prima riga descriz.   | 2,000    | KG                | 25/06/07   | -1   |
| 12                                                     |                                                   | AAAAA              | Seconda riga descr.   | 21,000   | NO                | 26/06/07   |      |
| 12<br>H 4<br>Read                                      | → M \RichiestaDiPreventivo /                      | /                  | [•]                   |          |                   | 2          | ٠IL  |

Con l'applicazione sono stati forniti i seguenti file:

| Dominio di<br>Applicazione | File excel di esempio                                   | Template XML                                 | Mapping xls                                        |
|----------------------------|---------------------------------------------------------|----------------------------------------------|----------------------------------------------------|
| Richieste di               | jxlsSourceImport\                                       | jxlsSourceImport\                            | jxlsSourceImport∖                                  |
| preventivo da              | richiestaDiPreventivoImport                             | richiestaDiPreventivoImpo                    | richiestaDiPreventivoMap.                          |
| clienti                    | Esempio.xls                                             | rt.xml                                       | xsl                                                |
| Ordini clienti             | jxlsSourceImport\<br>ordineClienteImportEsempio.<br>xls | jxlsSourceImport\<br>ordineClienteImport.xml | jxlsSourceImport\<br>ordineClienteMapOCRM<br>X.xsl |
| Budget di                  | jxlsSourceImport\                                       | jxlsSourceImport\                            | jxlsSourceImport\                                  |
| Analitica                  | budgetImportEsempio.xls                                 | budgetImport.xml                             | budgetToDB.xsl                                     |

Il mapping xls è necessario per trasformare l'oggetto di business logico in oggetto su DB.

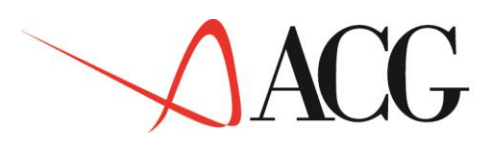

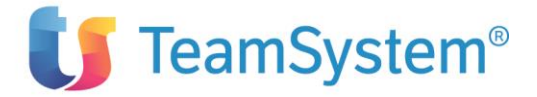

# 9.Esportazione

L'applicazione consente di esportare i dati ACG su un foglio excel o in formato pdf. Al momento le funzioni disponibili per questo tipo di esportazione sono:

- Estratto Conto
- Listini di vendita
- Ordine cliente
- Budget di Analitica
- Bilancio

Tutte le funzioni di esportazione sono richiamabili dal menu Servizi di Integrazione Applicativa.

| Enterprise Hub                             |  |  |  |  |
|--------------------------------------------|--|--|--|--|
| Servizi di Integrazione Applicativa        |  |  |  |  |
| Esportazione                               |  |  |  |  |
| Esportazione E/C consolidato               |  |  |  |  |
| Schedulazione Esportazione E/C consolidato |  |  |  |  |
| Esportazione Listini                       |  |  |  |  |
| Esportazione Ordini                        |  |  |  |  |
| Esportazione Budget                        |  |  |  |  |
| Esportazione Bilancio                      |  |  |  |  |
| ∃ Importazione                             |  |  |  |  |
| 🖽 Gestione documenti                       |  |  |  |  |
| 🗄 Posta                                    |  |  |  |  |
| Lista attivita'                            |  |  |  |  |
| Configurazione                             |  |  |  |  |
| 🗄 Strumenti                                |  |  |  |  |

L'esportazione dei "dati ACG" in "documenti" considera due diverse sorgenti di dati:

- i files di data base
- lo spool file AS400

L'esportazione di documenti partendo dal data base consiste nel creare apposite funzioni che leggono i dati dal DB e costruiscono un primo documento XML. Il documento XML creato verrà poi trasformato opportunamente utilizzando i fogli di stile XSL e trasformato nei vari formati excel, pdf, ... utilizzando i relativi prodotti open source.

L'esportazione di documenti partendo dal file di spool consiste nella trasformazione di un documento prodotto dalle funzioni ACG in un formato che può essere facilmente utilizzato e distribuito su differenti piattaforme (MS Windows, linux, ...).

Alcune funzioni ACG (ad esempio Stampa Listini, Stampa conferme d'ordine e stampa preventivi) invece producono oltre al file di spool, anche un documento intermedio in formato strutturato che è l'equivalente dello stesso file di spool. In questo caso, partendo da questo documento in formato

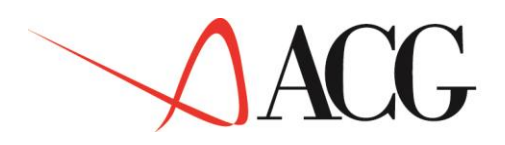

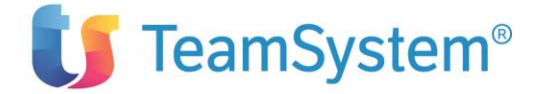

intermedio e strutturato, è possibile ottenere un documento XML che verrà poi utilizzato per trasformazioni più complesse quali PDF mediante l'utilizzo di JasperReports o Excel mediante l'utilizzo di jXLS.

Per ulteriori dettagli consultare il paragrafo "Trattamento automatico delle stampe ACG".

## 9.1 Esportazione da spool file

Questo tipo di esportazione consente di trasformare lo spool di stampa in diversi formati tra cui pdf ed excel.

### 9.1.1 PDF (mediante l'utilizzo di JasperReports)

Un esempio di trasformazione in PDF tramite JasperReports è dato dalla funzione di esportazione ordini. Questo tipo di trasformazione si basa sul fatto che il programma ACG produce, oltre al file di spool, anche un documento strutturato che viene quindi trasformato in XML. Questo documento XML (che riflette la struttura del Printer File di stampa) viene trasformato tramite fogli di style XML in un formato XML che riflette invece la struttura finale del documento. Il documento XML prodotto sarà utilizzato come "Data Source" per la trasformazione con Jasper Reports. Per la costruzione del layout PDF (file jrxml) può essere utilizzato un qualsiasi Open Source (ad es. iReports).

### 9.1.2 Excel (mediante l'utilizzo di jXLS)

La funzione implementata usando questa tecnica è il Listino di Vendita.

Una volta estrapolati i dati dal file di spool questi vengono rappresentati usando una notazione xml. Attraverso le trasformazioni con fogli di stile (XSL) è possibile ottenere un formato XML strutturato che rappresenta il documento. I dati del documento vengono caricati in beans java ed utilizzati per la creazione del file excel (utilizzando l'open source jXLS) seguendo la definizione del template.

| Dominio di<br>Applicazione | Template xls                                  | Mapping xls                                                                                                    |
|----------------------------|-----------------------------------------------|----------------------------------------------------------------------------------------------------|
| Listino di Vendita         | jxlsSourceExport\listinoVendita<br>Export.xls | jxlsSourceExport\listinoPrtfMap.xsl<br>jxlsSourceExport\listinoMap.xsl<br>jxlsSourceExport\ListiniRaggruppamentoDateV<br>alidita.xsl |

File necessari all'esecuzione del Listino di Vendita sono:

## 9.2 Esportazione da Data Base

Analogamente all'esportazione da spool file è stata implementata l'esportazione di dati effettuando direttamente le query su Data Base. Le funzioni implementate usando questa tecnica sono: Bilancio e Budget di Analitica

### 9.2.1 Excel

L'esportazione di dati dalle ACG verso applicazioni esterne in formato excel è effettuato utilizzando jxls.

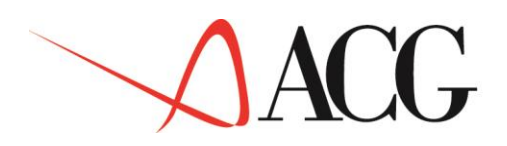

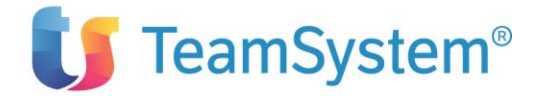

jXLS è una libreria java open source di semplice utilizzo che permette di generare file excel (xls) usando dei templates nello stesso formato.

I dati estratti da DB vengono caricati in beans java ed utilizzati per la creazione del file excel seguendo la definizione del template.

Consideriamo ad esempio l'esportazione del Budget di Analitica, attraverso vari passaggi è stato creato il bean logico che rappresenta il budget come segue:

- l'azienda ha voci di spesa e di ricavo (totale per azienda) ripartite su più centri di costo/ricavo
- ogni centro ha voci di spesa e di ricavo (totale per centro) ripartite su più voci di costo/ricavo
- ogni voce ha importi di spesa e di ricavo (totale per voce).

Il template excel è stato creato considerando 3 fogli che rappresentano rispettivamente: Azienda, Centri, Voci.

| <b>B</b> /                                 | Aicrosoft Excel                                                                               | - budgetExportFor.xls                                                                                                    |                                                                       |                                                                              |                                                                                                 |         |
|--------------------------------------------|-----------------------------------------------------------------------------------------------|----------------------------------------------------------------------------------------------------|-----------------------------------------------------------------------|------------------------------------------------------------------------------|-------------------------------------------------------------------------------------------------|---------|
| 8                                          | Ele Edit View                                                                                 | v Insert Format Icols<br>■• Σ • 100% • ⑦                                                                                                    | Data Window Help<br>" Anal •                                          | 12 • <b>B</b> / U = = = E                                                    | Type a question for hep                                                                         | - * ×   |
|                                            | B1 •                                                                                          | & \$(azienda.nome)                                                                                                    |                                                                       |                                                                              |                                                                                                 |         |
|                                            | A                                                                                             | B                                                                                                    | C                                                                     | D                                                                            | E                                                                                               | -       |
| 1                                          | Azienda                                                                                       | \${azienda.nome}                                                                                                    |                                                                       |                                                                              |                                                                                                 |         |
| 2<br>3<br>4<br>5<br>6<br>7<br>8<br>9<br>10 | Nome Budget<br>Anno<br>DMisa<br>Plano<br>Ragione Sociale<br>Partita Iva<br>Indirizzo<br>Città | \${azienda nomeBudget}<br>\${azienda anno}<br>\${azienda divisa}<br>\${azienda piano}<br>\${azienda ragioneSociale}<br>\${azienda iva}<br>\${azienda iva}<br>\${azienda citta} | \${azienda descrizioneBudget}<br>revisione<br>responsabile<br>Livello | \${azienda revisione}<br>\${azienda nomeResponsabile}<br>\${azienda livello} | \${azienda.descrizioneRevisione}<br>\$(azienda.descrizioneResponsabile)<br>\${azienda.criterio} |         |
| 11                                         | -                                                                                             |                                                                                                    | a succession of the                                                   | 1                                                                            |                                                                                                 |         |
| 12                                         |                                                                                               | Previsionale                                                                                                    | Prestitionale                                                         | Previsionale                                                                 | Provisionale                                                                                    | -       |
| 14                                         | Costo                                                                                         | \$(azienda.costi.(MP01)                                                                                                    | \$(azienda.costi.IMP02)                                               | \${azienda.costi.IMP03}                                                      | \$(azienda.costi.IMP04)                                                                         | \$(azie |
| 15                                         | Picavo                                                                                        | \$(azienda.ricavi.IMP01)                                                                                                    | \$(azienda.ricavi.IMP02)                                              | \$(azienda.ricavi.IMP03)                                                     | \$(azienda ricavi IMP04)                                                                        | \${azie |
| 16<br>17<br>14 4<br>Read                   | ► H\Azienda,                                                                                  | Centro /Voce / Sheet1 /                                                                                                    | M                                                                     | [*]                                                                          |                                                                                                 | ٩Ľ      |

Nel template le celle contenenti valori di tipo \$(..) saranno quelle che visualizzeranno i dati ACG. Ad esempio in questo caso *\${azienda.nome}* è una variabile che individua l'attributo nome nel bean associato al tag *azienda* (com.ibm.acgv4.ise.valueobject.analitica.Azienda).

Nella pagina dei centri possiamo vedere l'uso dei cicli nel template.

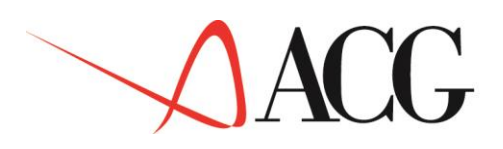

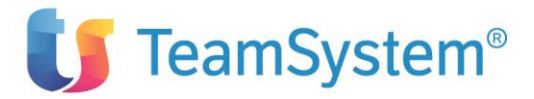

| Microsoft Excel - budgetExportFor.xls |                                                                                                    |                                                 |                               |                |  |
|---------------------------------------|----------------------------------------------------------------------------------------------------|-------------------------------------------------|-------------------------------|----------------|--|
| B,                                    | Eile Edit View Ins                                                                                     | sert F <u>o</u> rmat <u>T</u> ools <u>D</u> ata | <u>Wi</u> ndow <u>H</u> elp   | _ 8 ×          |  |
|                                       | » Arial                                                                                                | • 12 • <b>B</b> <i>I</i> <u>U</u>               | 〒 〒 〒 田 図 伊 田 · 参             | • <u>A</u> • » |  |
|                                       | A11 - f <jx:foreach items="\${azienda.centri}" var="centro"></jx:foreach>                              |                                                 |                               |                |  |
|                                       | A                                                                                                    | В                                               | С                             | -              |  |
| 1                                     | Azienda                                                                                                | \${azienda.nome}                                |                               |                |  |
| 2                                     | Nome Budget                                                                                            | \${azienda.nomeBudget}                          | \${azienda.descrizioneBudget} |                |  |
| 3                                     | Аппо                                                                                                   | \${azienda.anno}                                | revisione                     | \${azier       |  |
| 4                                     | Divisa                                                                                                 | \${azienda.divisa}                              | responsabile                  | \${azier       |  |
| 5                                     | Piano                                                                                                  | \${azienda.piano}                               | Livello                       | \${azier       |  |
| 6                                     | Ragione Sociale                                                                                        | \${azienda.ragioneSociale}                      |                               |                |  |
| 7                                     | Partita Iva                                                                                            | \${azienda.iva}                                 |                               |                |  |
| 8                                     | Indirizzo                                                                                              | \${azienda.indirizzo}                           |                               |                |  |
| 9                                     | Città                                                                                                  | \${azienda.citta}                               |                               |                |  |
| 10                                    |                                                                                                    | It famion de contrib‼ vor                       | lle amtre lla                 | <u> </u>       |  |
| 11                                    | <jx.foreach items="&lt;/td"><td>Is{azienda.centri} var-</td><td>centro &gt;</td><td></td></jx.foreach> | Is{azienda.centri} var-                         | centro >                      |                |  |
| 12                                    | \${centro.nome}                                                                                        | \${centro.descrizione}                          |                               |                |  |
| 13                                    |                                                                                                    | Gennaio                                         | Febbraio                      |                |  |
| 14                                    | Canto                                                                                                  | Scentro costi IMP013                            | Previsionale                  | \$(contro      |  |
| 16                                    | Dicavo                                                                                                 | S(centro.costi.imP01)                           | S(centro.costi.imP02)         | Scentro        |  |
| 17                                    |                                                                                                    | feenno.neun.nin orj                             | electric incurrant of j       | +locuro        |  |
| 18                                    |                                                                                                    |                                                 |                               |                |  |
| 14                                    | Azienda ) Centro                                                                                       | Voce / Sheet1 /                                 |                               | ٠              |  |
| Rea                                   | dy version of the second                                                                               |                                                 |                               |                |  |

Le celle comprese tra le tag

<jx:forEach items="\${azienda.centri}"var="centro">

. . . .

</jx:forEach>

Saranno ripetute per ogni centro contenuto in azienda.

Con la stessa tecnica è possibile rappresentare cicli annidati come si può vedere nella pagina voce.

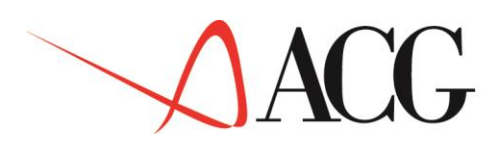

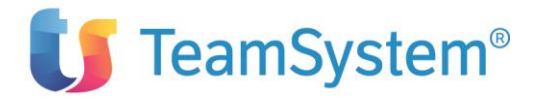

| Microsoft Excel - budgetExportFor.xls |                                                                                                    |                                       |                               |                                       |  |  |  |
|---------------------------------------|----------------------------------------------------------------------------------------------------|---------------------------------------|-------------------------------|---------------------------------------|--|--|--|
| 1                                     | Elle Edit View Insert                                                                                                    | Format Tools Data Wind                | ow Help Type a question       | n for help 🛛 👻 🗕 🗸 🗙                  |  |  |  |
|                                       | » Arial                                                                                                    | - 12 - B / II                         | ■ ■ ■ □ □ □ ···· ··· ····     | e e                                   |  |  |  |
| UNC                                   | ve ve   ⊥ . ≪ . <b>⊷</b> . •                                                                                                    |                                       |                               |                                       |  |  |  |
| _                                     | A12 - A12                                                                                                    | forEach items="\${azienda.centri}" va | ar="centro">                  |                                       |  |  |  |
|                                       | A                                                                                                    | В                                     | C                             | D                                     |  |  |  |
| 1                                     | Azienda                                                                                                    | \${azienda.nome}                      |                               |                                       |  |  |  |
| 2                                     | Nome Budget                                                                                                    | \${azienda.nomeBudget}                | \${azienda descrizioneBudget} |                                       |  |  |  |
| 3                                     | Anno                                                                                                    | \${azienda anno}                      | revisione                     | \${azienda revisione                  |  |  |  |
| 4                                     | Divisa                                                                                                    | \${azienda divisa}                    | responsabile                  | \$azienda nomeRes                     |  |  |  |
| 5                                     | Diane                                                                                                    | \$[azienda piano]                     | Thealte                       | ¢(azionda livello)                    |  |  |  |
| 6                                     | Ranione Sociale                                                                                                    | Stazienda ragioneSociale)             | Livello                       | Matienda Intello                      |  |  |  |
| 7                                     | Partita Iva                                                                                                    | \$(azienda iva)                       |                               |                                       |  |  |  |
| 8                                     | Indirizzo                                                                                                    | \${azienda.indirizzo}                 |                               |                                       |  |  |  |
| 9                                     | Città                                                                                                    | \$(azienda.citta)                     |                               |                                       |  |  |  |
| 10                                    |                                                                                                    |                                       |                               |                                       |  |  |  |
| 11                                    |                                                                                                    |                                       |                               |                                       |  |  |  |
| 12                                    | <jx:foreach \${<="" items="\${&lt;/td&gt;&lt;td&gt;zienda.centri}" td="" var="centro&lt;/td&gt;&lt;td&gt;o''&gt;&lt;/td&gt;&lt;td&gt;&lt;/td&gt;&lt;/tr&gt;&lt;tr&gt;&lt;td&gt;13&lt;/td&gt;&lt;td&gt;Gentro:&lt;/td&gt;&lt;td&gt;S(centro.nome)&lt;/td&gt;&lt;td&gt;\${centro.descrizione}&lt;/td&gt;&lt;td&gt;00&lt;/td&gt;&lt;/tr&gt;&lt;tr&gt;&lt;td&gt;14&lt;/td&gt;&lt;td&gt;&lt;/td&gt;&lt;td&gt;Gennaio&lt;/td&gt;&lt;td&gt;Febbraio&lt;/td&gt;&lt;td&gt;Marzo&lt;/td&gt;&lt;/tr&gt;&lt;tr&gt;&lt;td&gt;15&lt;/td&gt;&lt;td&gt;&lt;/td&gt;&lt;td&gt;Previsionale&lt;/td&gt;&lt;td&gt;Previsionale&lt;/td&gt;&lt;td&gt;Previsional&lt;/td&gt;&lt;/tr&gt;&lt;tr&gt;&lt;td&gt;16&lt;/td&gt;&lt;td&gt;&lt;jx:forEach items="><td>centro.voci}" var="voce"&gt;</td><td></td><td>· · · · · · · · · · · · · · · · · · ·</td></jx:foreach> | centro.voci}" var="voce">             |                               | · · · · · · · · · · · · · · · · · · · |  |  |  |
| 17                                    | S(voce.nome)                                                                                                    | \${voce.descrizione}                  | and the second                | entre deservations                    |  |  |  |
| 18                                    | Costo                                                                                                    | \${voce.costi.IMP01}                  | \${voce.costi.IMP02}          | \${voce.costi.IMP03}                  |  |  |  |
| 19                                    | Ricavo                                                                                                    | \$(voce.ricavi.IMPU1)                 | \${voce.ricavi.IMPU2}         | \${voce.ricavi.IMPU3}                 |  |  |  |
| 20                                    |                                                                                                    |                                       |                               |                                       |  |  |  |
| 22                                    | Fine Lista Centri                                                                                                    |                                       |                               |                                       |  |  |  |
| 23                                    | rine word yonin                                                                                                    |                                       |                               |                                       |  |  |  |
| 74                                    | N                                                                                                    | 17                                    | 1.11                          |                                       |  |  |  |
| 14 4                                  | Azienda ( Centro ) V                                                                                                    | oce ( sheet1 /                        |                               | <u>•</u>                              |  |  |  |
| Read                                  | dy                                                                                                    |                                       |                               | 1                                     |  |  |  |

```
<jx:forEachitems="${azienda.centri}" var="centro">
. . . .
<jx:forEachitems="${centro.voci}" var="voce">
```

```
. . . .
</jx:forEach>
</jx:forEach>
Fine Lista Centri
```

In questo caso si è reso necessario l'uso della label Fine Lista Centri che identifica la fine dei cicli e non va eliminata.

|  | Per il | corretto | funzionamento | delle funzion | di esportazione | e sono necessari | i seguenti file: |
|--|--------|----------|---------------|---------------|-----------------|------------------|------------------|
|--|--------|----------|---------------|---------------|-----------------|------------------|------------------|

| Dominio di<br>Applicazione | Template xls                           | Mapping xls/java                           |
|----------------------------|----------------------------------------|--------------------------------------------|
| Bilancio                   | jxlsSourceExport\bilancioExportFor.xls | com.ibm.acgv4.ise.xsl.MappingBilancioToXLS |
| Budget di<br>Analitica     | jxlsSourceExport\budgetExportFor.xls   | jxlsSourceExport\budgetToXLS.xsl           |

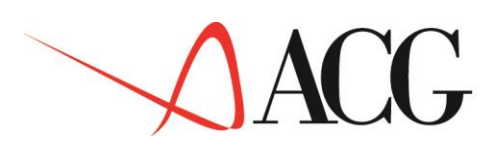

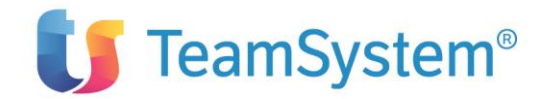

# **10.Trattamento automatico delle stampe ACG su** System i

Attraverso l'Integration Service Engine, è possibile intercettare qualsiasi stampa prodotta nella coda di stampa KISEOUTQ e spedirla via e-mail all'utente che l'ha prodotta e/o memorizzarla nell'anagrafico documenti.

Per tutti i file di spool prodotti dalle ACG è prevista l'esportazione nei seguenti formati:

- **TXT (TXT Text):** Lo spool file viene convertito in formato testo (perde la formattazione dei caratteri ad es. neretto, sottolineato, ..
- **TIFB** (**TIF Compression:Packbits Resolution 300x300 DPI**): Lo spool file viene convertito in formato TIF multipagina e mantiene tutte le caratteristiche grafiche dello spool file
- **TIF4 (TIF Compression:CITT Group 4 FAX;Resolution 300x300 DPI):** Lo spool file viene convertito in formato TIF multipagina e mantiene tutte le caratteristiche grafiche dello spool file
- **PDFT (PDF Spool Txt):** Ogni singola pagine dello spool file viene convertita in formato TXT e poi in pagina PDF
- **PDFB (PDF Spool TifPb):** Ogni singola pagina del file PDF prodotto è costruita a partire dalla conversione TIF della pagina del file di spool
- **PDF4 (PDF Spool TifG4):** Ogni singola pagina del file PDF prodotto è costruita a partire dalla conversione TIF della pagina del file di spool
- **PDFG** (**PDF Spool Gif**): Ogni singola pagina del file PDF prodotto è costruita a partire dalla conversione in immagine GIF della pagina del file di spool.

## 10.1 Monitor Gestione stampe

Il monitor di gestione stampe è una applicazione java che deve essere sempre attiva ed in ascolto su una coda dati.

Per ogni entry ricevuta in tale coda dati, il programma elabora la richiesta in base alle istruzioni impostate in fase di personalizzazione della funzione.

#### 10.1.1 Impostazione dell'ambiente di esecuzione

Per impostare l'ambiente di esecuzione di gestione stampe, occorre lanciare su *System i* il programma di installazione INSTISE passando come parametro il sistema informativo. Questo programma provvede in particolare a:

- Creare una coda dati "ISEMONITOR" nella libreria ACGGAA con il comando: CRTDTAQ DTAQ (ACGGAA/ISEMONITOR) MAXLEN (500) AUT (\*CHANGE)
- Creare una coda di stampa KISEOUTQ nella libreria ACGGAA e collegarla alla coda dati precedentemente creata:

CRTOUTQ OUTQ (ACGGAA/KISEOUTQ) DTAQ (ACGGAA/ISEMONITOR)

- Collegare alla coda di stampa KISEOUTQ, la coda dati con il comando: 1
- Successivamente l'utente può collegare eventuali altre code dati da monitorare con il comando:

CHGOUTQ OUTQ (<libreria>/<codaDiOutput>) DTAQ (ACGGAAISEMONITORR) Tutti i file di spool prodotti nella coda KISEOUTQ verranno elaborati dal monitor.

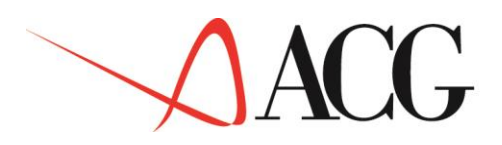

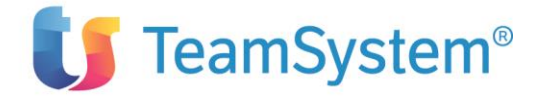

Se per un printer file non sono state definite le regole di trasformazione, verranno applicate quelle di default ed il documento verrà classificato come "documento generico di output". Per tali file si possono avere le seguenti scelte:

- Conversione in uno dei seguenti formati:
- TXT (text file)
- TIF (TIF image)
- PDF (ottenuto dalla conversione in TXT del file di spool)
- PDF (ottenuto dalla conversione in TIFF del file di spool)
- PDF (ottenuto dalla conversione in GIF del file di spool)
- Invio Documento via e-mail all'indirizzo dell'utente che lo ha prodotto
- Memorizzazione nell'anagrafico dei documenti importati/esportati e gestito successivamente dalle funzioni di gestione dell'anagrafico.

Gli spool file prodotti in una coda diversa da KISEOUTQ, verranno considerati dal monitor solo se registrati nella tabella degli spool da convertire.

## 10.2 Registrazione di uno spool file per la conversione

La registrazione di uno spool nella tabella spool da convertire, avviene attraverso l'interfaccia grafica: Dal menu principale ACG Enterprise Hub, selezionare **Servizi di Integrazione Applicativa -> Configurazione -> Tabelle di Personalizzazione**. Verrà visualizzata la finestra con tutte le tabelle gestibili

| Lista Tabelle di Personalizzazione TAB,ISE,ISE,ISE,ISE,ISE - ACG380 |                        |                    |  |  |  |  |  |
|---------------------------------------------------------------------|------------------------|--------------------|--|--|--|--|--|
|                                                                     |                        |                    |  |  |  |  |  |
| Lista Tabelle di Personalizzazi                                     | one C                  |                    |  |  |  |  |  |
| Query trova                                                         | ti 8 elementi          | Q <b>⊞C+⊟≜©</b> 1. |  |  |  |  |  |
| codice                                                              | Dati della tabella     |                    |  |  |  |  |  |
| DOI                                                                 | Codici Documenti ACG   |                    |  |  |  |  |  |
| CTY                                                                 | Content Type Documenti |                    |  |  |  |  |  |
| FMT                                                                 | Formato Documenti      |                    |  |  |  |  |  |
| ISE                                                                 | Personalizzazione ISE  |                    |  |  |  |  |  |
| SPL                                                                 | Spool da convertire    |                    |  |  |  |  |  |
| FAX                                                                 | Tabella FAX            |                    |  |  |  |  |  |
| SMS                                                                 | Tabella SMS            |                    |  |  |  |  |  |
| SMP                                                                 | Tabella SMTP           |                    |  |  |  |  |  |
|                                                                     |                        |                    |  |  |  |  |  |
|                                                                     |                        |                    |  |  |  |  |  |
|                                                                     |                        |                    |  |  |  |  |  |
|                                                                     |                        |                    |  |  |  |  |  |

• Entrare in modifica della tabella "SPL" (Cliccando su "Modifica" dal menu contestuale o facendo doppio clic sulla riga relativa ad "SPL").

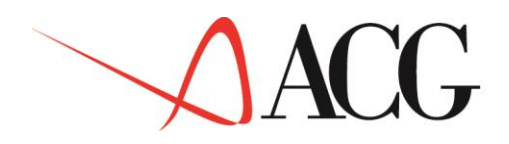

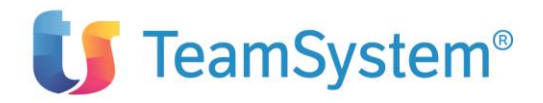

|                       |                  | uery DEFAULT | ▼ trovati 41 elementi         | @ <b>⊞C</b> +               |
|-----------------------|------------------|--------------|-------------------------------|-----------------------------|
|                       | Stato T          | codice       | Dati della tabella            |                             |
|                       | Attivo           | PSCL         | GRXSCOUP                      | ACG380                      |
|                       | Attivo           | ECCN         | GRA7200P                      | ACG300                      |
|                       | Attivo           | ECPA         | V2DX020D                      | ACG300                      |
|                       | Attivo           | EATE         | 7DE6100D                      | ACG380                      |
|                       | Attivo           | OPCI         |                               | ACG380                      |
|                       | Αττίνο           | ORDE         | ZR06200P                      | ACG380                      |
|                       | Attivo           | SCCE         | GRX7100P                      | ACG380                      |
|                       | Attivo           | BOLL         |                               | ACG380                      |
|                       | Attivo           | VSDO         |                               | ACG300                      |
|                       | Attivo           | 2002         |                               | ACG380                      |
|                       | Attivo           | 2002         | CPC08B0P                      | ACG380                      |
|                       | Attivo           | 2009         | GRI1800P                      | ACG380                      |
|                       | Attivo           | 2010         | GRX4300P                      | ACG380                      |
|                       | Attivo           | 2011<br>211M | GRG1100P                      | ACG380                      |
|                       | Attivo           | 2012         | CE3PB00P                      | ACG380                      |
|                       | Attivo           | 2012         | GRXBS00P                      | ACG380                      |
|                       | Attivo           | 2160         | GRX8600P                      | ACG380                      |
|                       | Attivo           | 216R         | GRXRS00P                      | ACG380                      |
|                       | Attivo           | 2013         | LRS9500P                      | ACG380                      |
|                       |                  | D            |                               |                             |
| remer                 | e il bottone     |              | o") per immettere i dati rela | tivi ad un nuovo spool file |
| esuon                 | le labella       | ,,3FL - AUC  | 3300                          |                             |
|                       |                  |              |                               |                             |
|                       |                  |              |                               |                             |
|                       | A ++ is a        | • •          |                               |                             |
|                       | Auiv             |              |                               |                             |
| <br>Tabe              | lla SPI          |              |                               |                             |
| Tabe                  | lla SPL          |              |                               |                             |
| Tabe<br>Elem          | lla SPL          |              |                               |                             |
| Tabe<br>Elem<br>bella | Ila SPL<br>iento |              |                               |                             |
| Tabe<br>Elem<br>bella | Ila SPL<br>iento |              |                               |                             |
| Tabe<br>Elem<br>bella | Ila SPL<br>iento |              |                               |                             |

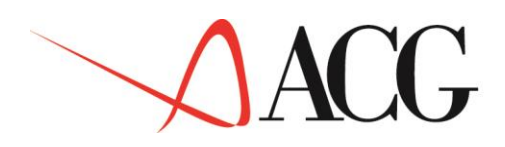

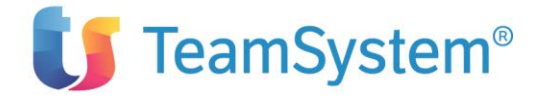

Dati Tabella = nome del file di spool da monitorare che produce il documento

## 10.3 Definizione delle regole di conversione

Le regole di conversione di ogni documento sono memorizzate in un archivio (TRDC300F) la cui gestione avviene attraverso la voce di menù ACG "Tabelle di Personalizzazione ISE".

In questo archivio viene dettaglia la sequenza di operazioni che le funzioni dello "Integration service engine" devono compiere per trasformare il documento sia in fase di importazione che in fase di esportazione. per maggiorni dettagli consultare il paragrafo **Definizione delle regole di conversione** 

### 10.3.1 Conversione di un generico file di spool in uno dei formati "Base"

Per effettuare la conversione di un qualsiasi file di spool in uno dei formati "Base" ad esempio "Plain Text", occorre inserire le seguenti istruzioni nel file TRDC300F:

| Stato | Documento | Tipo | N°   | Codice | Variabili personalizzate           |
|-------|-----------|------|------|--------|------------------------------------|
|       |           |      | seq. | oper.  |                                    |
|       | *SPL      | TXT  | 01   | OU     | Esportazione generico spoolfile    |
|       |           |      |      |        |                                    |
|       | *SPL      | TXT  | 20   | SP     | TXT:TXT                            |
|       |           |      |      |        |                                    |
|       | *SPL      | TXT  | 30   | KY     | *SPLUSERDATA;-;*SPLDATE;-;*SPLTIME |
|       |           |      |      |        |                                    |
|       | *SPL      | TXT  | 40   | RV     | *:*DBASE                           |
|       |           |      |      |        |                                    |

In questo caso, un file di spool generico (indirizzato nella coda KISEOUTQ) verrà convertito in formato testo e memorizzato nell'anagrafico documenti esportati/importati. A tale documento verrà attribuita una chiave di ricerca costituita da: campo user data dello spool file + il carattere "-" + la data di creazione dello spool file + il carattere "-" + l'ora di creazione dello spool file.

Queste informazioni serviranno per ricercare il documento all'interno dell'anagrafica.

Analogamente per convertire il documento in altri formati basta impostare opportunamente il formato del documento (sul codice oper. SP) con uno dei seguenti valori:

- **PDFT:PDF** da spool in formato testo
- TIF4:TIF Compression:CITT Group 4FAX;Resolution 300x300 DPI
- TIFB:TIF Compression:Packbits Resolution300x300 DPI
- **PDF4:PDF** da spool in formato TifG4
- **PDFB:PDF** da spool in formato TifPb
- PDFG:PDF da spool in formato Gif

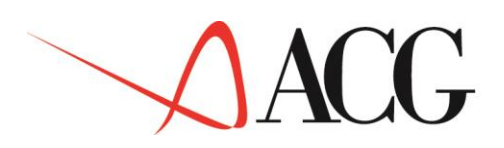

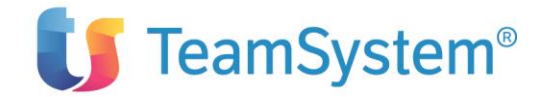

| Stat | Documen | Tipo | N°   | Codice | Variabili personalizzate                   |
|------|---------|------|------|--------|--------------------------------------------|
| 0    | to      |      | seq. | oper.  |                                            |
|      | ECCN    | PDF4 | 01   | OU     | Esportazione estratto conto clienti in PDF |
|      | ECCN    | PDF4 | 10   | SP     | TIFFG4:PDF                                 |
|      | ECCN    | PDF4 | 20   | KY     | *SPOOL:1:19:38:6;*SPOOL:1:9:13:8           |
|      | ECCN    | PDF4 | 60   | RV     | U:*USERPRF                                 |

### 10.3.2 Conversione di uno specifico file di spool in uno dei formati base

Attraverso le regole definite sopra, verrà prodotto il documento Estratto conto consolidato ed inviato all'utente che lo ha prodotto.

La chiave del documento verrà reperita dal file di spool:pag 1, riga 19, colonna 38, lunghezza 6 e concatenata con il testo presente nella pag 1, riga 9, colonna 13, lunghezza 8.